### お客さま確認事項

①イマドコサーチをお申込みいただくと探される方(お子さんなど)へ、イマドコサーチに登録された旨と、探す方(ご契約者)の電話番号が通知されます。また、キッズケータイ HW-01G/HW-01D/HW-02C、ドコッチ 01をご利用の場合は通知されませんのであらかじめご承知ください。

②探される方が「探される時の設定」や「位置提供設定」(iPhoneを除くGPS対応機種の場合)を行っていただくと、 居場所の確認が可能となります(探される側の設定方法などは、15ページを参照ください)。また、キッズケータイ HW-01G/HW-01D/HW-02C、ドコッチ 01をご利用の場合「探される時の設定」はドコモショップにて 変更可能です。ご来店の際は、HW-01G/HW-01D/HW-02C、ドコッチ 01の回線契約者ご本人さまが HW-01G/HW-01D/HW-02C、ドコッチ 01本体とご契約のドコモUIMカード/ドコモminiUIMカード/ ドコモnanoUIMカードをご持参ください。

※HW-01G/HW-01D/HW-02Cからのお電話でも受付可能です。

※探される方と同一名義の場合も「探される時の設定」が必要な場合がございますので、ご注意ください。
※探される方がiPhoneをお使いの場合、設定が必要となります。詳細は23ページを参照ください。

③屋内などGPSを受信しにくい場所では大まかな測位結果になります。

④探される方がドコモ位置情報アプリ非搭載スマートフォン/タブレットに機種変更をした場合や、検索拒否設定、契約 内容の変更(名義変更や料金プラン変更など)、spモードまたはiモードの廃止を行った場合、居場所を確認できなく なることがありますが、個人情報保護の観点から失敗の理由や契約内容にかかわる詳細情報は探す方にお伝えする ことはできません。なお、上記などの理由により居場所の確認ができなくなった場合でも月額使用料200円(税抜)が かかりますのでご注意ください。

※探される方が契約内容の変更を行った場合、探される方の電話番号を再設定する必要があります。

⑤ブザー検索・ワンタッチブザー検索、電池アラーム通知検索、電源OFF検索、ちょこっと通知検索、はなれたよ検索については、あらかじめ設定、停止方法などについてご確認の上、ご利用ください。設定、停止方法は36ページを参照ください。

※探す方がiPhoneをお使いの場合、メッセージRや新着お知らせの設定が必要です。

⑥探される方がiPhoneで探される時の設定を「許可」にされている場合であっても、探される方が検索要求を受けた際に、詳細な位置情報を通知するための操作をしなかった場合、基地局を使ったおおよその居場所になりますので、ご注意ください。

※詳細な位置を検索する際、探される方にパケット通信料がかかる場合があります。

#### インターネットによる各種お手続き、ご契約内容の確認など

イマドコサーチに関するお問い合わせ・ご相談 <ドコモあんしんホットライン>

スマートフォンから dメニュー ▶お客様サポート ▶ドコモオンライン手続きの一覧をみる パソコンから My docomo (https://www.nttdocomo.co.jp/mydocomo/) ▶ドコモオンライン手続き一覧 ドードから Menu ▶ お客様サポート▶お申込・お手続き▶ドコモオンライン手続き

☑ 0120-053-320 ※一部ⅠP電話からは接続できない場合があります。

受付時間午前9:00~午後8:00(年中無休)

総合お問い合わせ/各種ご注文受付 < ドコモ インフォメーションセンター >

※spモード・iモードからご利用になる場合、「ネットワーク暗証番号」が必要になります。 ※パソコンからご利用になる場合、「docomo ID/パスワード」が必要になります。

#### ドコモのホームページ

(パケット通信料無料) \*海外からのアクセスの場合は有料となります。

パソコンから…ドコモのホームページ▶サービス・機能▶イマドコサーチ▶操作・設定方法

ドコモの携帯電話からの場合 (局番なし)151(無料) ※一般電話などからはご利用になれません。

ー般電話などからの場合 ○○ 0120-800-000 ※一部IP電話からは接続できない場合があります。

本冊子の内容は2015年3月現在のものです

2015.04

株式会社NTTドコモ

受付時間午前9:00~午後8:00(年中無休) ※番号をよくお確かめの上、おかけください。

●本誌掲載のサービス内容、商品の仕様・性能および料金・お申込み方法・アクセス方法などは、予告なしに変更する場合がございますのでご了承ください。最新 情報について、詳しくは[ドコモのホームページ]でご確認ください。●「Xi/クロッシィ]「FOMA/フォーマ]「spモード]「オマドコサーナ]「イドコかんたんサー チ]「キッズ iメニュー]「キッズケータイ]「ドコッチ]「2in1]「イマドコサーチ」ロゴ[イマドコかんたカーチ]ロゴは商標または登録商標です。●「Advide Tarian Advide Tarian Advide T

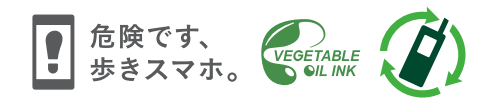

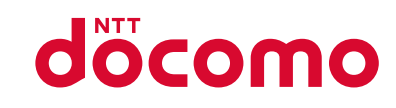

スマートライフのパートナーへ。

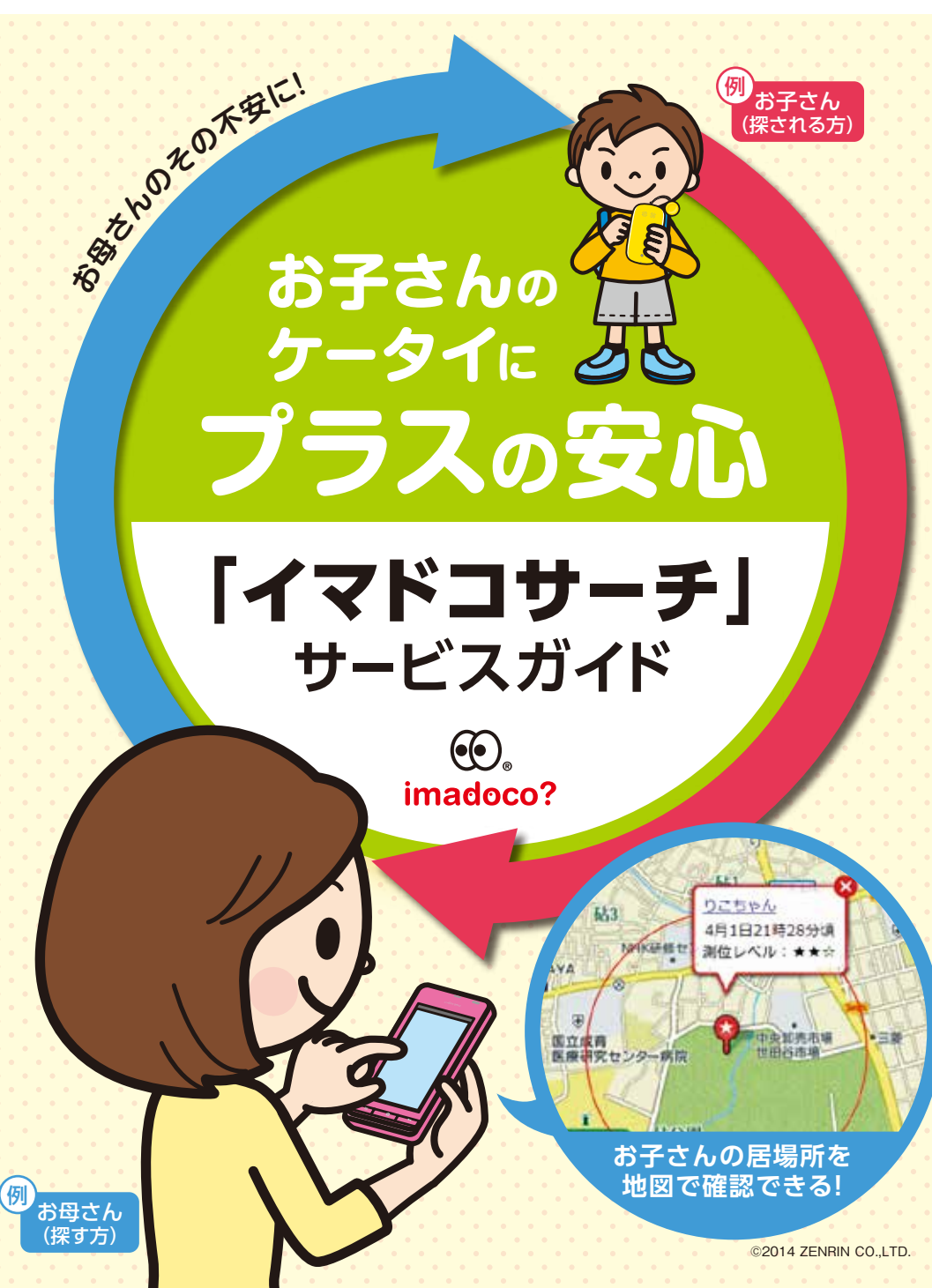

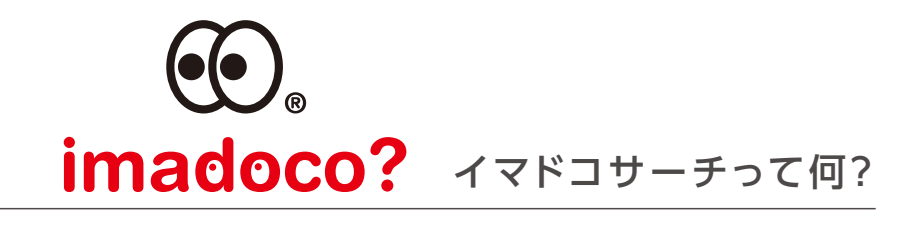

# 大切な人を 遠くからでも 見守れる

大切な人が今どこにいるのか気になるときってありませんか? 「イマドコサーチ」は、スマートフォンや iモードケータイやパソコンを使い、 あらかじめ登録した人の居場所を地図で確認できる あんしん・便利なサービスです。

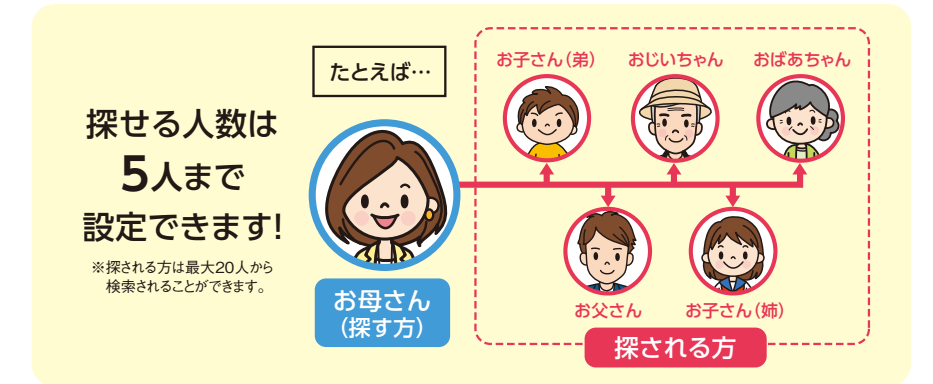

ちゃんと

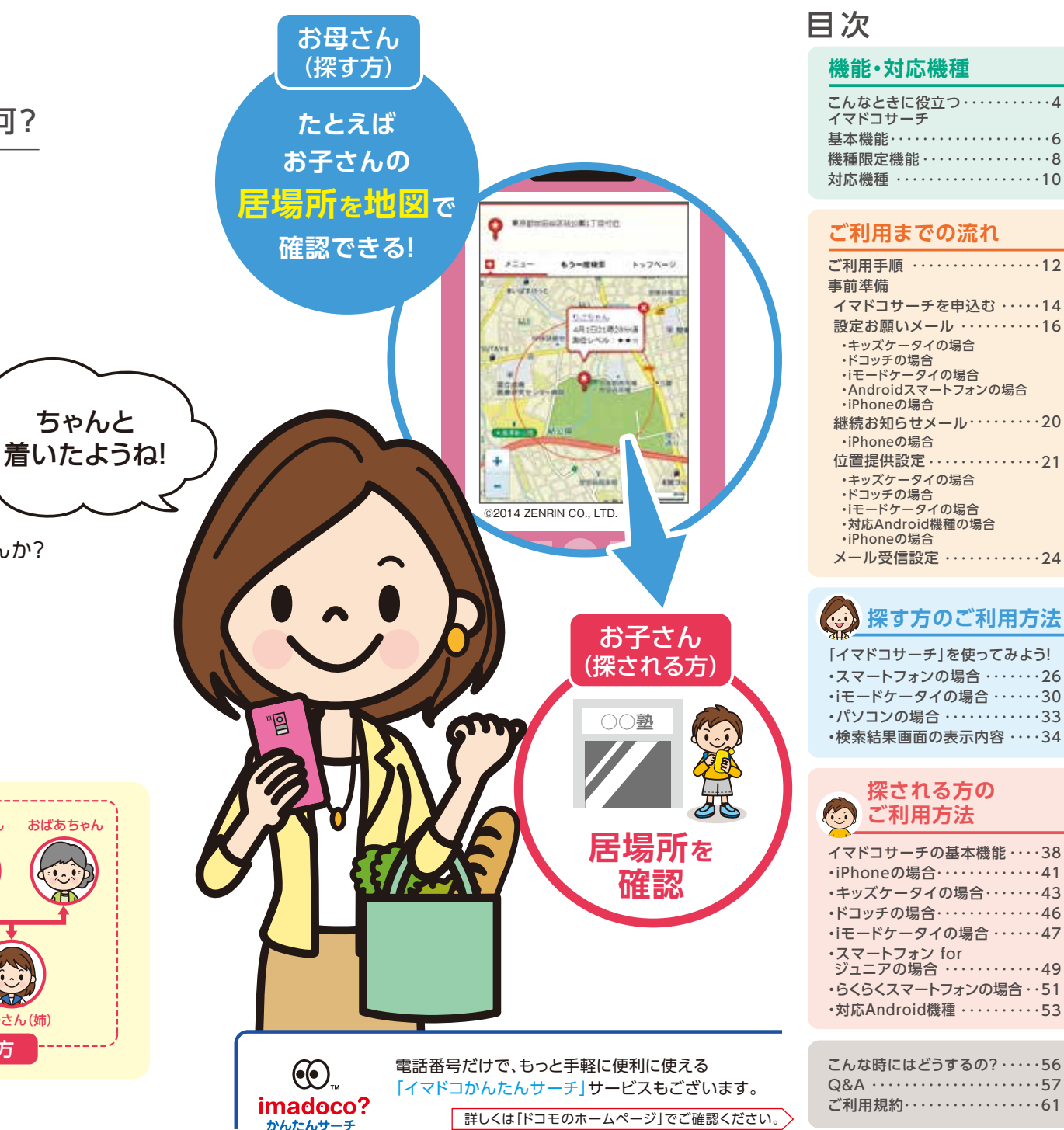

З

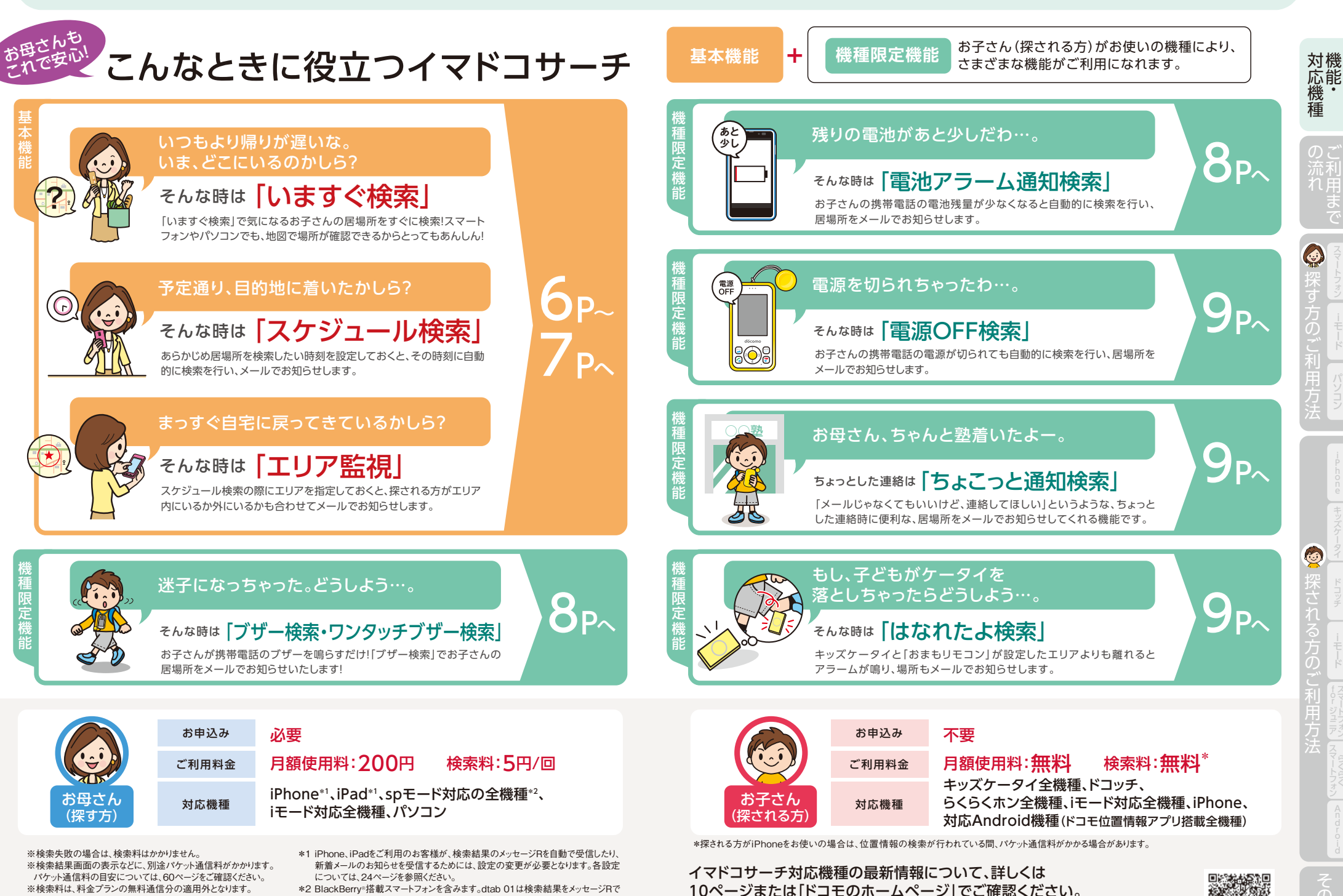

ドコモのホームページ

https://www.nttdocomo.co.jp/service/safety/imadoco/compatible model/index.html

\*2 BlackBerry®搭載スマートフォンを含みます。dtab 01は検索結果をメッセージRで ※リミット機能付料金プランをご利用の場合は、ご契約できません。 受信する機能がご利用になれません。

※探す方、探される方ともにご利用される機種に対応したspモードもしくはiモード のご契約が必要です。なお、キッズケータイ HW-01G/HW-01D/HW-02C、ドコッチ 01はspモードおよびiモードのご契約内容にかかわらずご利用できます。

※金額は税抜表示です。

# 検索機能紹介 ィマドコサーチでできること

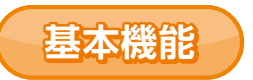

# いますぐ検索

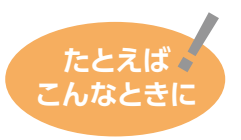

お子さんの帰りが遅くて心配になったとき
 お子さんが1人で遠くに出かけたとき
 ご家族とはぐれてしまったとき

スマートフォンやiモードケータイやパソコン(My docomo)で、イマドコサーチ検索ページ から探したい相手を選び、「いますぐ検索」ボタンを押すと相手の居場所を地図と住所で確認 することができます。

※検索が成功すると、検索料がかかります(検索失敗の場合は、検索料はかかりません)。

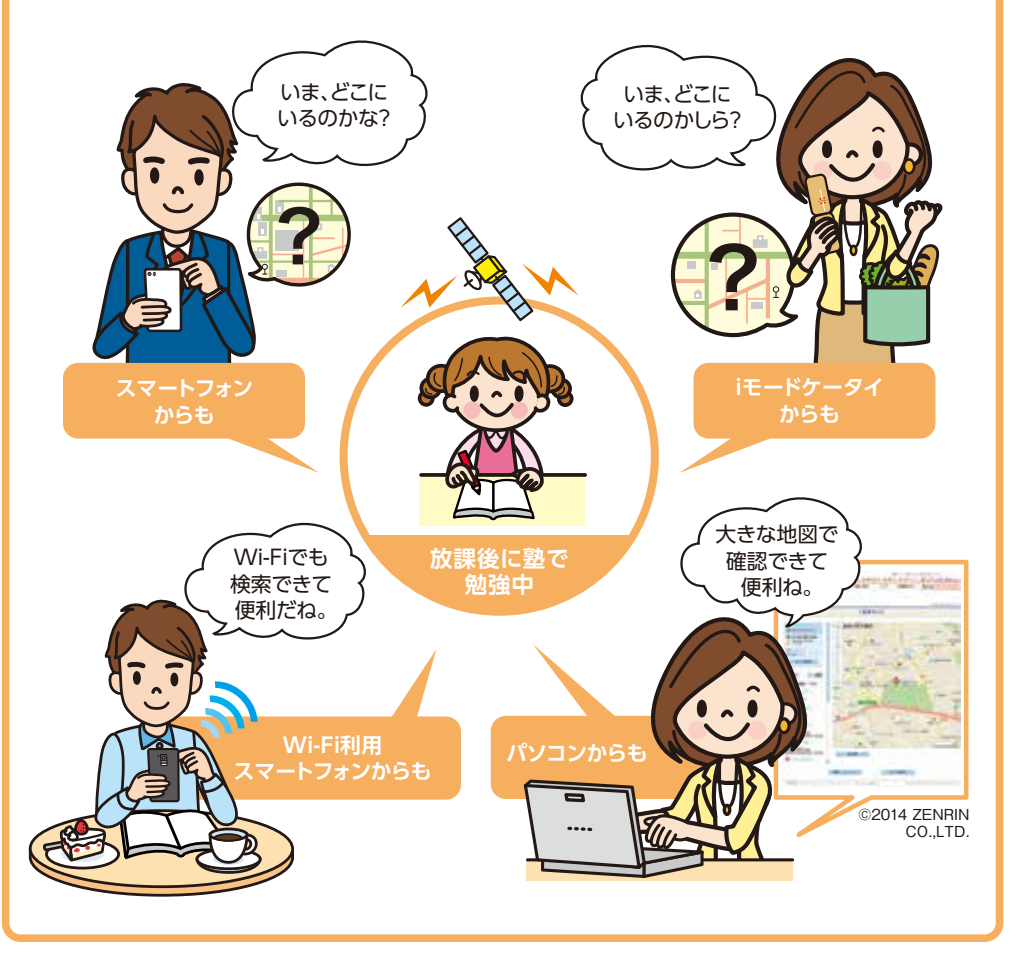

# スケジュール検索

## たとえば。 こんなときに

●お子さんが予定どおり、 目的地に着いているか気になるとき

検索したい時刻などをあらかじめ設定しておくと、自動的に 検索を行い、居場所をメール (メッセージR) でお知らせします。

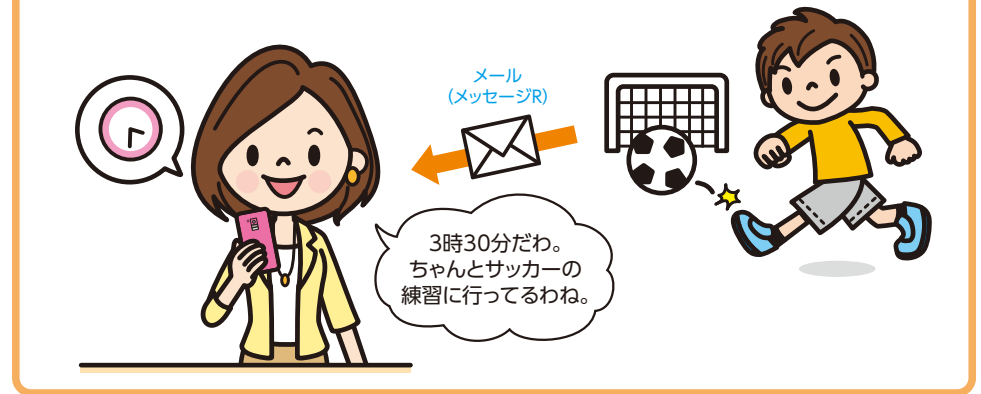

# エリア監視

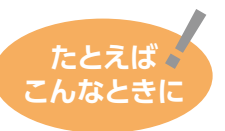

### ●お子さんが、行動予定範囲内に いるのか気になるとき

スケジュール検索設定の際にエリアを指定すると、探される 方がエリアの中にいるのか外にいるのかをスケジュール検索 結果のメール(メッセージR)でお知らせします。

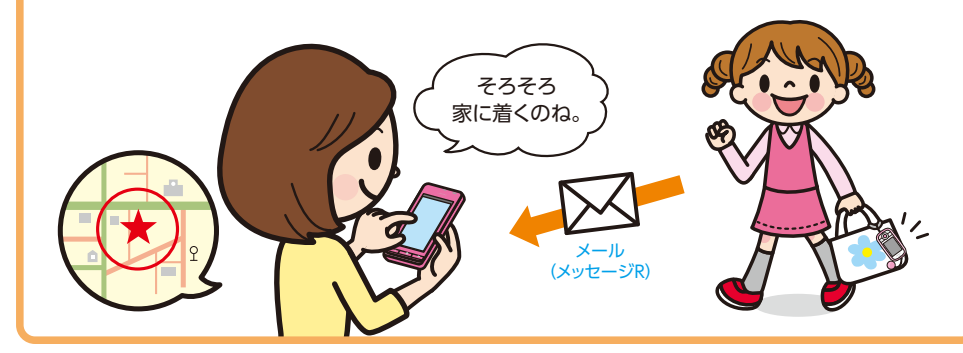

対機 応機 種

6

## 検索機能紹介 イマドコサーチでできること

## 機種限定機能

## ブザー検索・ワンタッチブザー検索

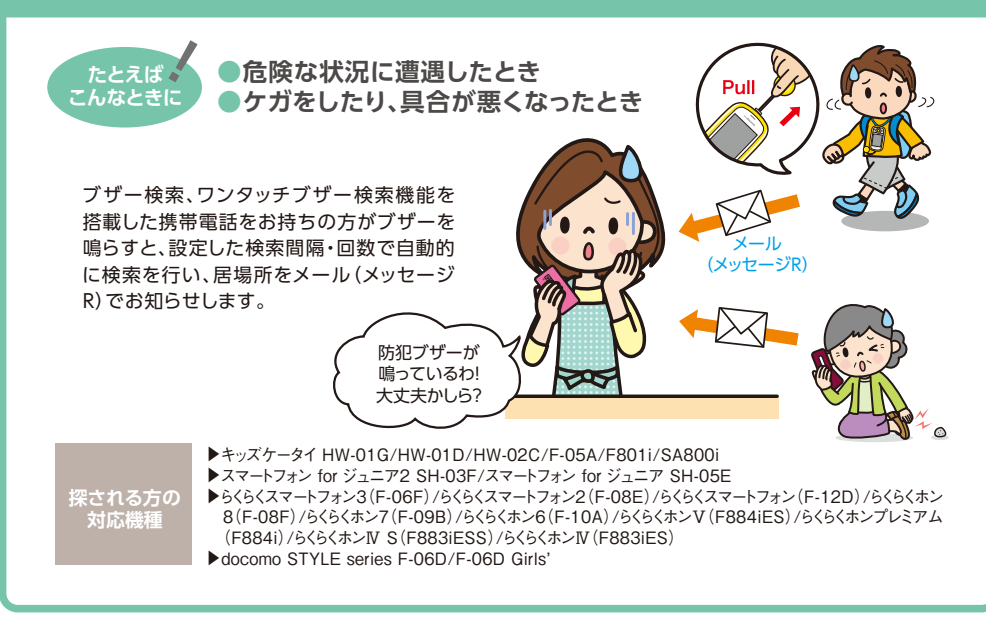

## 電池アラーム通知検索

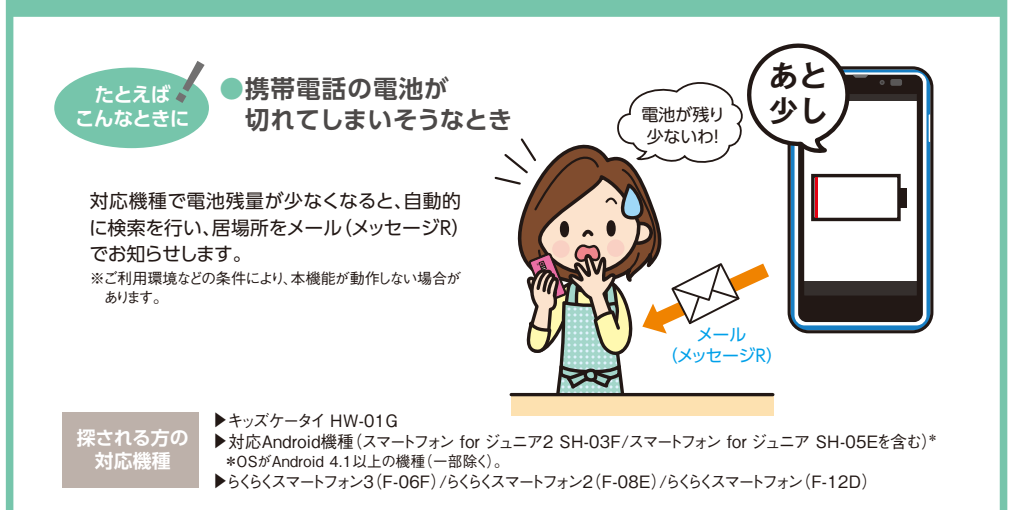

## 電源OFF検索

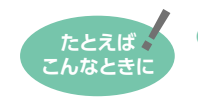

●お子さんの携帯電話が、 他の人に電源を切られたとき

キッズケータイ F-05A/F801i/SA800iの電源が 切られると、設定した検索間隔で自動的に検索を行い、 居場所をメール (メッセージR) でお知らせします。 キッズケータイ HW-01G/HW-01D/HW-02C、 スマートフォン for ジュニア2 SH-03F/スマートフォン for ジュニア SH-05Eは電源OFF時の1回のみ検索 が行われます。

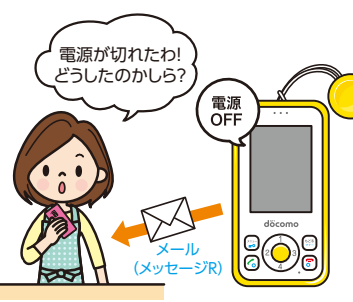

3秒以上 長押し

V

メール

(メッセージR)

深される方の 対応機種

▶キッズケータイ HW-01G/HW-01D/HW-02C/F-05A/F801i/SA800i
▶スマートフォン for ジュニア2 SH-03F/スマートフォン for ジュニア SH-05E

## ちょこっと通知検索

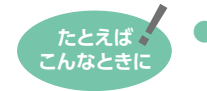

お子さんが周りに気づかれずに
 居場所を通知したいとき
 ちゅこっと通知が

キッズケータイをお持ちの方が「ちょこっと通知キー」を 長押しする、または、ドコッチ 01をお持ちの方が「④」を 長押しする、または対応スマートフォンをお持ちの方が 「ちょこっと通知」アプリを起動・実行すると、設定した 検索間隔・回数で自動的に検索を行い、居場所をメール (メッセージR)でお知らせします。

※HW-01G/HW-01D/HW-02C/ドコッチ 01は3秒以上、F-05A/F801iは 1秒以上長押しするとちょこっと通知検索が実施されます。

そされる方の 対応機種

ト対応
\*0S

▶キッズケータイ HW-01G/HW-01D/HW-02C/F-05A/F801i
 ▶ドコッチ 01
 ▶対応Android 機種 (スマートフォン for ジュニア2 SH-03F/スマートフォン for ジュニア SH-05Eを含む)\*
 \*OSがAndroid 4.0以上の機種(一部除く)。

届いたわ!

塾に着いたのね

## はなれたよ検索

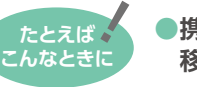

携帯電話を置き忘れて
 移動したとき

キッズケータイと「おまもリモコン」が設定したエリア よりも離れると、キッズケータイのアラームが鳴り ます。そのままの状態で5分経過すると、置き場所を メール (メッセージR) でお知らせします。

深される方の 対応機種

▶キッズケータイ F-05A/F801i

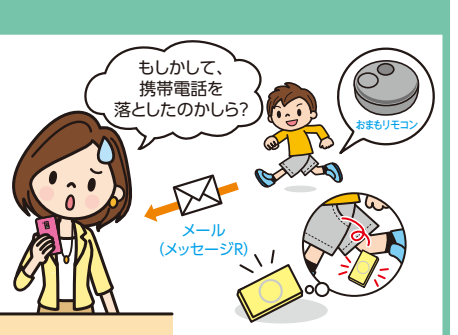

対機 応能・ 種

れ用まで

機種

1 × 237

36

 $\bigcirc$ 

3秒以\_

# 「イマドコサーチ」対応機種

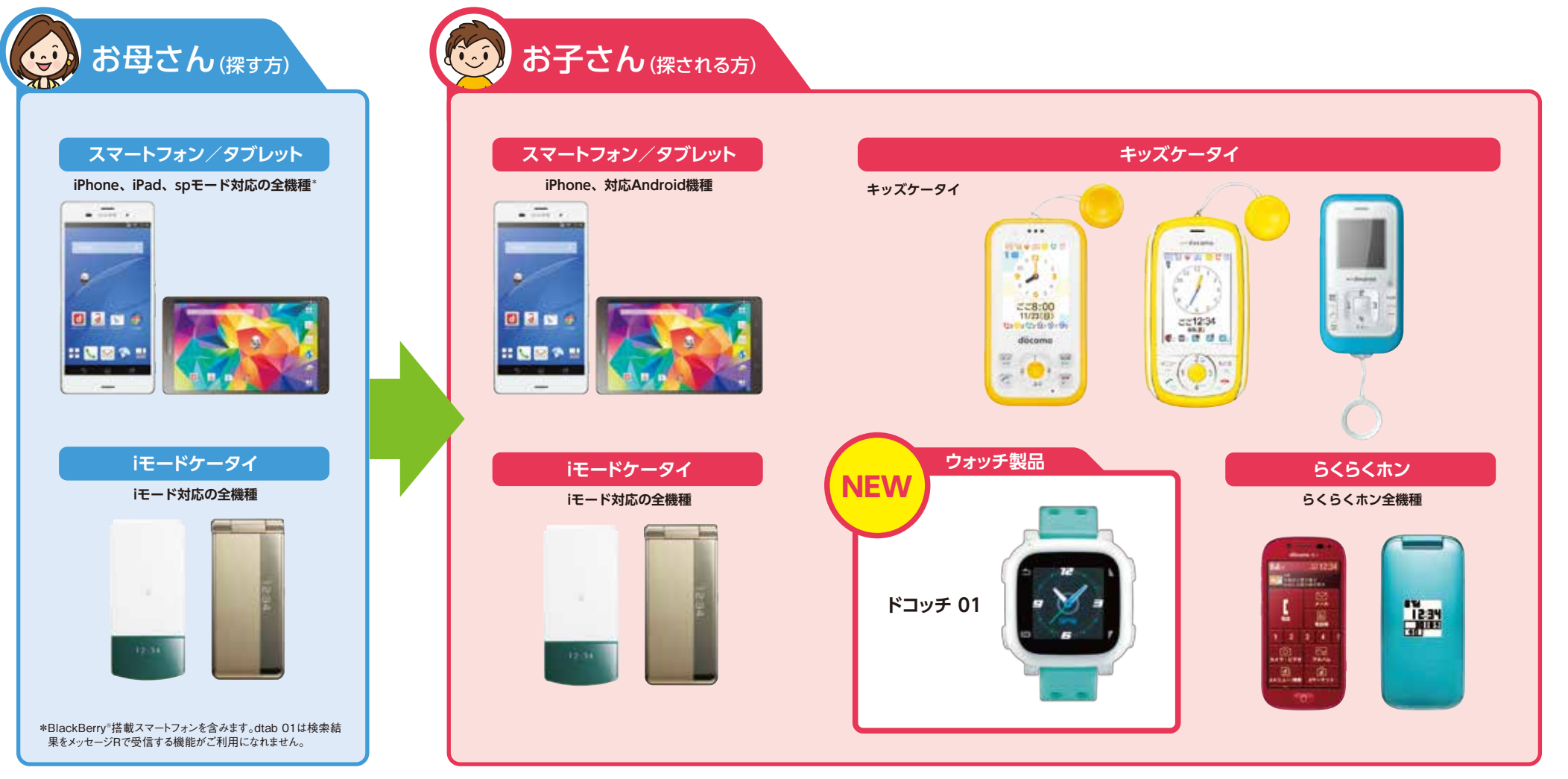

※探す方、探される方ともにご利用される機種に対応したspモードもしくはiモードのご契約が必要です。なお、HW-01G/HW-01D/HW-02C、ドコッチ 01はspモード およびiモードのご契約内容にかかわらずご利用できます。 ※spモード対応機種について、詳しくは[ドコモのホームページ]でご確認ください。Xperia™ SO-01Bは最新のバージョンアップを行ってからご利用ください。

### 探される方の携帯電話について

探される方が対応Android機種でGPS機能をONにしている場合やiPhoneで位置提供サービス設定を行ってメールに応答した場合、精度の 高い位置情報を地図で確認できます。対応Android機種でGPS機能をOFFにしている場合、またはiモードケータイのGPS非対応機種の 場合でも、基地局情報を使っておおよその位置情報を地図で確認できます。

#### ※探す方の携帯電話の機種は検索精度に影響を与えません。

※探される方が圏外または電源が入っていない場合、検索することができません(キッズケータイHW-01G/HW-01Dの「簡易電源OFF」設定時を除く)。 ※対応Android機種のGPS機能のON/OFFにかかわらず、位置提供設定をONにする必要があります。

▶位置提供設定については21ページへ

### ■探される方が対応Android機種を ご利用時のご注意

①位置提供設定はONになっています。「位置提供設定」から変更が可能です。変更方法は22ページを参照ください。
 ②WI-Fi利用中に検索機能が動作すると、自動的にXI/FOMA
 #などでしませいのです。そのようにのできたまでもいまでいるのです。

接続に切り替わり、他のアプリの自動通信などにより通信料 がかかる場合があります。また、動作が終了した後に再接続可 能であればWi-Fi利用中に戻ります。

③対応Android機種のGPS機能をOFFにしている場合は基地 局情報を使っておおよその位置情報を送信します。

### ■探される方がiPhoneを ご利用時のご注意

①iPhoneをご利用の場合、位置提供サービスが有効になって いる必要があります。位置情報サービス設定を有効にし、一覧 にSafariが表示されている場合は合わせて許可にしておいて ください。

②イマドコサーチで検索されると、お使いのiPhoneが探されていることがメッセージで通知されます。探される時の設定が許可であっても、一定時間内に応答しない場合は基地局情報を使っておおよその位置情報を送信します。

▶iPhoneの探される時の設定については19ページへ

対応機 種

 $\bigcirc$ 

# ご利用手順~イマドコサーチをはじめましょう!~

イマドコサーチをはじめる前に、以下の流れで設定を行う必要があります。 お母さん(探す方)とお子さん(探される方)の両方が設定を完了する必要があります。

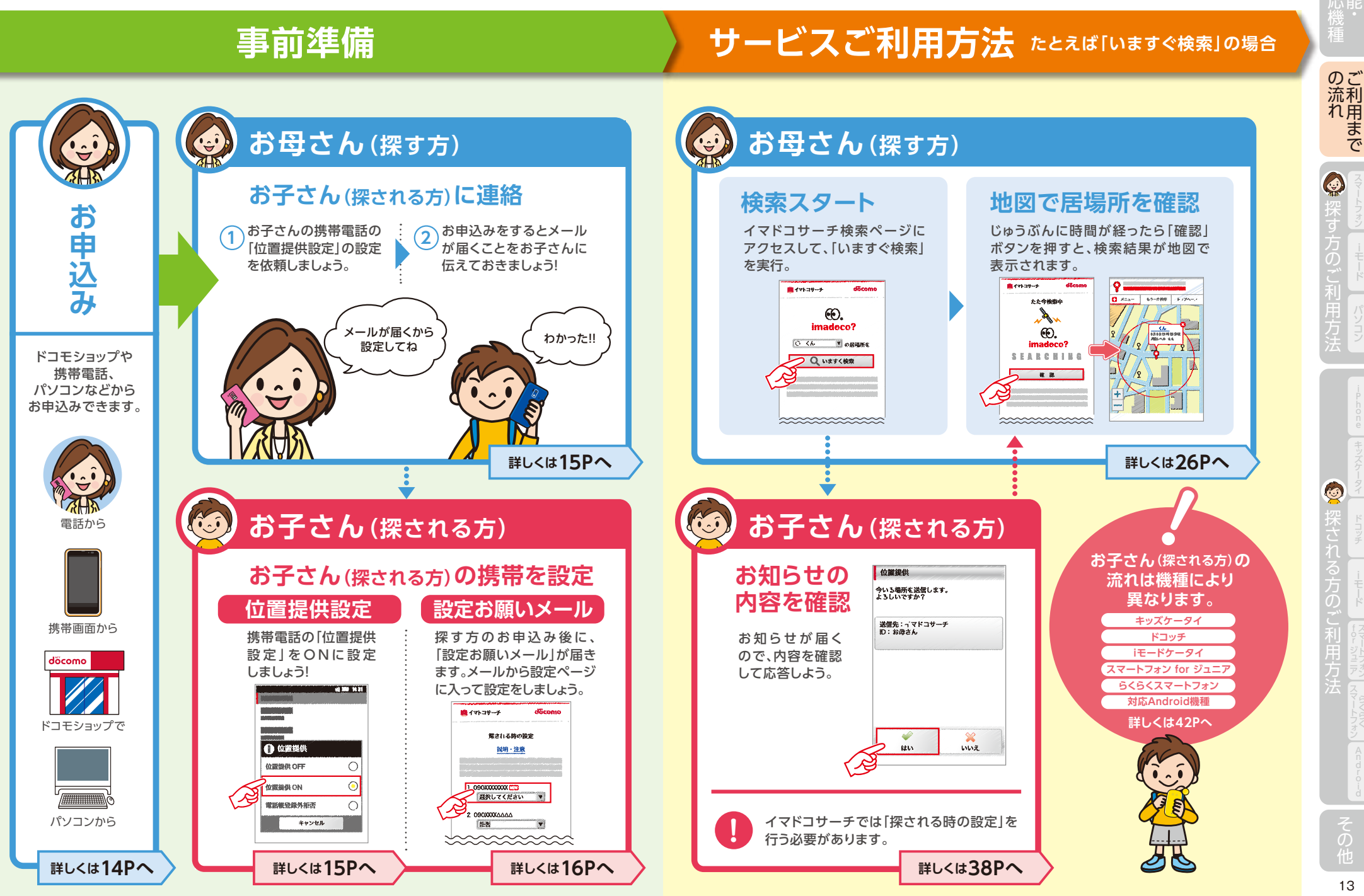

### ま母さん (探す方) イマドコサーチを申込む 探される方を登録し、居場所を探す

### お近くのドコモショップ、ドコモ インフォメーションセンター、iモードケータイ、スマートフォン、 パソコン(My docomo)でイマドコサーチを申込み、探される方(最大5人)の登録をします。

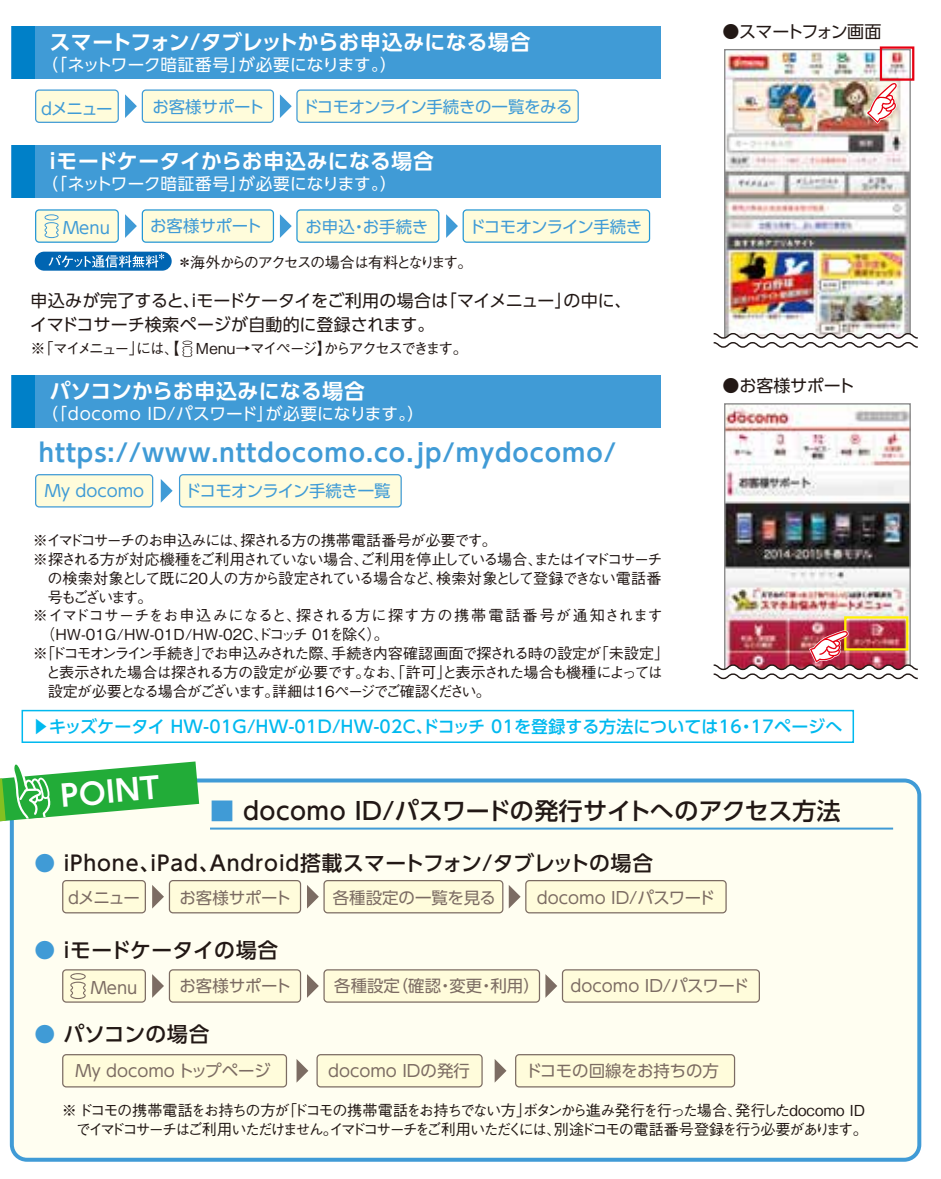

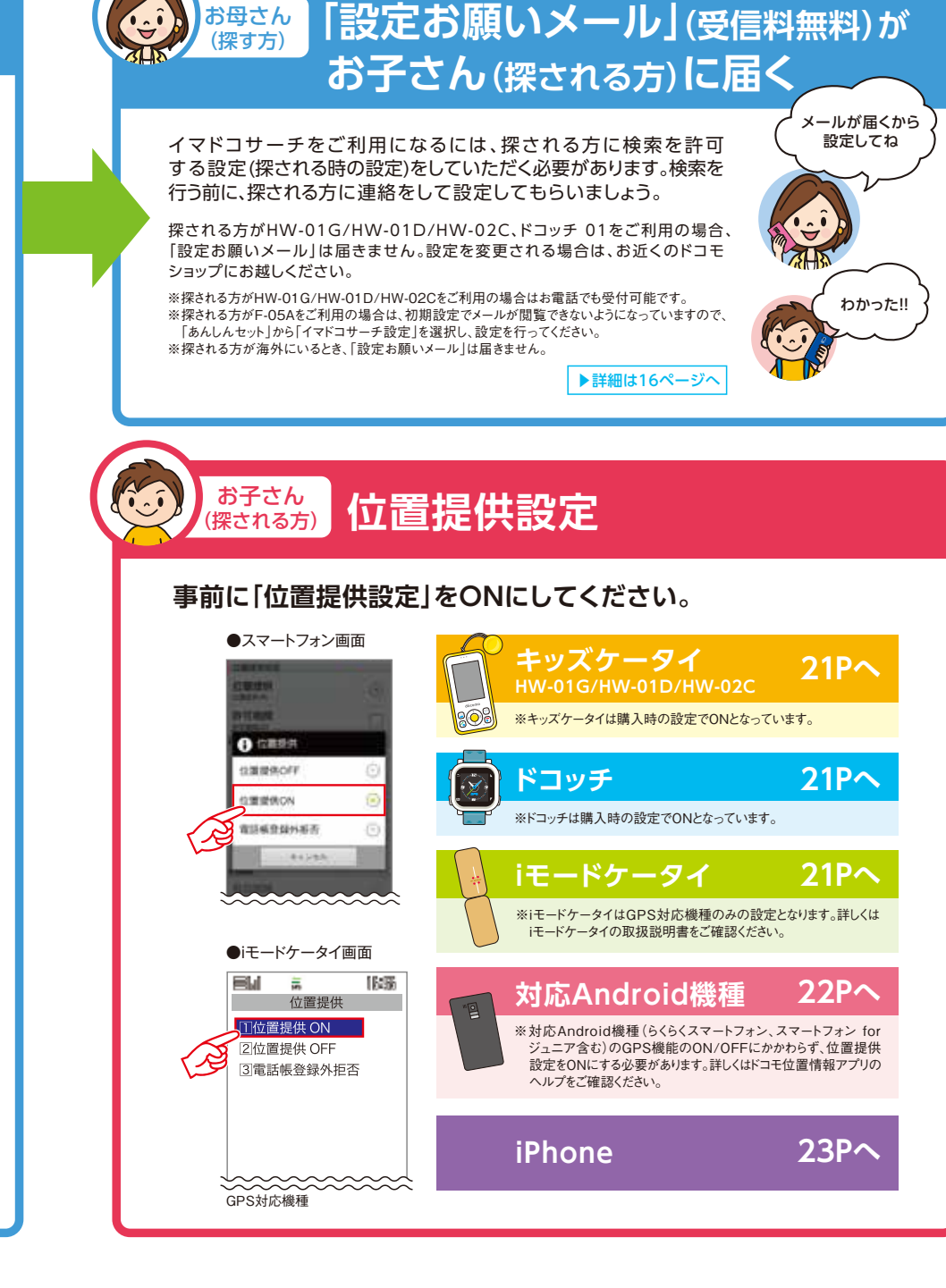

14

ご利用まで

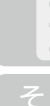

#### 機種ごとの [設定お願いメール] お子さん (探される方)

## ッズケータイ HW-01G/HW-01D/HW-02Cの場合

キッズケータイ HW-01G/HW-01D/HW-02Cをご利用の場合、「設定お願いメール」は届きません。 設定を変更される場合は、お近くのドコモショップにお越しいただくか、回線契約者ご本人さまがドコモ あんしんホットラインにお直接お電話ください。

### 探される時の設定方法

キッズケータイ HW-01G/HW-01D/HW-02Cは、携帯電話から「探される時の設定」を設定できません。 「探される時の設定」のお申込みが必要です。

### 探される時の設定のお申込み方法

以下のいずれかの方法で、「探される時の設定」をお申込みください。

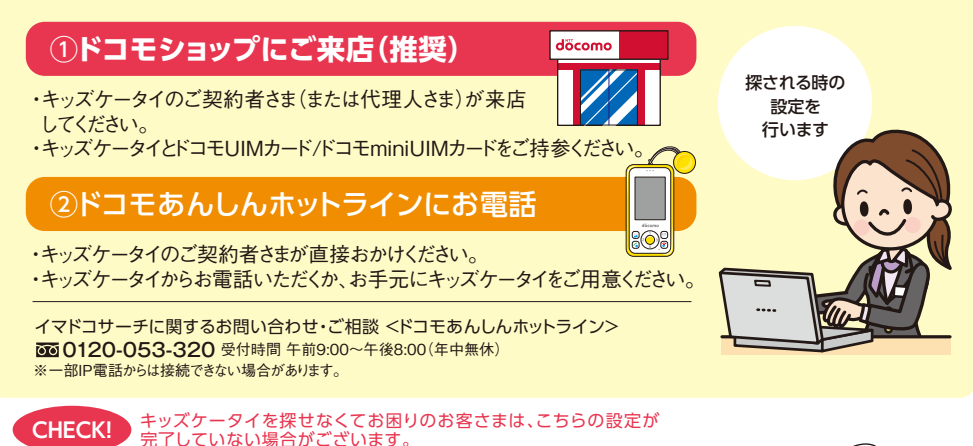

### ■ 探される時の設定のお申込み方法が不要な場合

①キッズケータイの回線契約者ご本人さまがイマドコサーチをお申込み。 ②キッズケータイとドコモUIMカード/ドコモminiUIMカードをご持参。

※ご来店いただく方が上記の①②を満たしていない場合は、ドコモショップでキッズケータイの電話番号を探される方として 登録することはできますが、「探される時の設定」を完了することができません。お申込みが必要です。

### キッズケータイ HW-01G/HW-01D/HW-02Cをご利用時のご注意

探される方がHW-01G/HW-01D/HW-02Cをご利用で、探す方と同一名義でない場合はドコモショップで 「探される時の設定」を行う必要があります。また、携帯電話、パソコン (My docomo)の「ドコモオンライン手続き」 でお申込みの場合や、ドコモ インフォメーションセンターでお申込みの場合も、ドコモショップで「探される時の設定」 を行う必要があります。

※ご来店の際は、HW-01G/HW-01D/HW-02Cの回線契約者ご本人さまがHW-01G/HW-01D/HW-02C本体とご契約のドコモUIMカード/ドコモminiUIM カードをご持参ください。

※HW-01G/HW-01D/HW-02Cからのお電話でも受付可能です。回線契約者ご本人さまがドコモあんしんホットラインへ直接おかけください。 ※HW-01G/HW-01D/HW-02Cをご利用の場合、他の携帯電話で設定した「機能停止/再開」にかかわらず探されます。

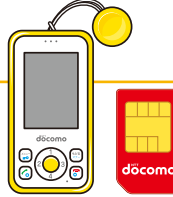

## ドコッチ 01の場合

ドコッチ 01をご利用の場合、「設定お願いメール」は届きません。設定を変更される場合は、お近くの ドコモショップにお越しください。

### 探される時の設定方法

ドコッチ 01は、携帯電話から「探される時の設定」を設定できません。「探される時の設定」のお申込み が必要です。

### ■ 探される時の設定のお申込み方法

ドコモショップにご来店

てください。

CHECK!

お申込みが必要です。

### ・ドコッチ 01のご契約者さま(または代理人さま)が来店し ・ドコッチ 01とドコモnanoUIMカードをご持参ください。 ドコッチ 01を探せなくてお困りのお客さまは、こちらの設定が完了 していない場合がございます。

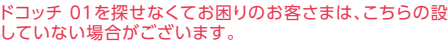

döcomo

■ ドコッチ 01をご利用時の注意

②ドコッチ 01とドコモnanoUIMカードをご持参。

■ 探される時の設定のお申込み方法が不要な場合

①ドコッチ 01の回線契約者ご本人さまがイマドコサーチをお申込み。

※ご来店いただく方が上記の①②を満たしていない場合は、ドコモショップでドコッチ 01の電話番号

を探される方として登録することはできますが、「探される時の設定」を完了することができません。

探される方がドコッチ 01をご利用で、探す方と同一名義でない場合はドコモショップで「探される時の設定」 を行う必要があります。また、携帯電話、パソコン(My docomo)の「ドコモオンライン手続き」でお申込みの 場合や、ドコモ インフォメーションセンターでお申込みの場合も、ドコモショップで「探される時の設定」を 行う必要があります。

※ご来店の際は、ドコッチ 01の回線契約者ご本人さまがドコッチ 01本体とご契約のドコモnanoUIMカードをご持参ください。 ※ドコッチ 01をご利用の場合、他の携帯電話で設定した「機能停止/再開」にかかわらず探されます。

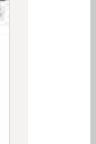

## (Restrand) 機種ごとの「設定お願いメール」

### ■「探される時の設定」が不要な場合

探される方が探す方と同一名義で、スマートフォン/タブレット\*またはGPS対応iモードケータイをお持ちの場合、あらかじめ「許可」の状態になっているため、「探される時の設定」は不要です。ただし、探される方がご利用の携帯電話の「位置提供設定」を「位置提供ON」にする必要があります。

\*探される方が以下の場合、「探される時の設定」が必要となりますので、ご確認ください。

- ・「開始お知らせメール」受信時の動作が正常に完了しなかった場合
- ・iPhoneをご利用の場合(詳しくは19ページをご覧ください)

※探される方には「開始お知らせメール」が届き、検索が可能になったことをお知らせします(HW-01G/HW-01D/HW-02C、ドコッチ 01を除く)。 ※イマドコサーチ設定から「探される時の設定」を変更することもできます。(HW-01G/HW-01D/HW-02C、ドコッチ 01の探される時の設定に ついては16・17ページをご覧ください)

#### ■ iPhone、対応Android機種

dメニュー → お客様サポート → 各種設定の一覧を見る → 位置情報 → 位置情報利用設定 → イマドコサーチ設定

= iエ\_ドケ\_タノ

■ iモードケータイ

⑧ Menu → お客様サポート → 各種設定 (確認・変更・利用) → その他サービス設定・確認 → 位置情報利用設定 → イマドコサーチ設定

### ■ 探される方がspモードおよびiモード未契約のお客さまの場合のご注意

探される方が、spモードおよびiモード未契約のお客さまで、機種変更などに伴い、spモードまたはiモードを契約した場合、イマドコサーチの探され る方として登録されている旨(「継続お知らせメール」)が改めて通知されます。

※探される方が以下の場合は、契約変更前の「探される時の設定」が「許可」のお客さまに限り、「毎回確認」に変更されますのでご注意ください。
・「継続お知らせメール」受信時の動作が正常に完了しなかった場合

・iPhoneをご利用の場合(詳しくは20ページをご覧ください)

## iモードケータイの場合

### 探される時の設定方法

探す方から探される方として登録をされると、「設定お願いメール」(受信料無料)が届きます。「イマドコサーチ 設定」内の「探される時の設定」から、探す方ごとに、「許可」/「毎回確認」/「拒否」の設定を完了してください。

探される時の設定は、
<sup>8</sup>Menuからいつでも変更できます。

<sup>⑧</sup> Menu ▶ お客様サポート ▶ 各種設定(確認·変更·利用) ▶ その他サービス設定・確認 ▶ 位置情報利用設定 ▶ イマドコサーチ設定

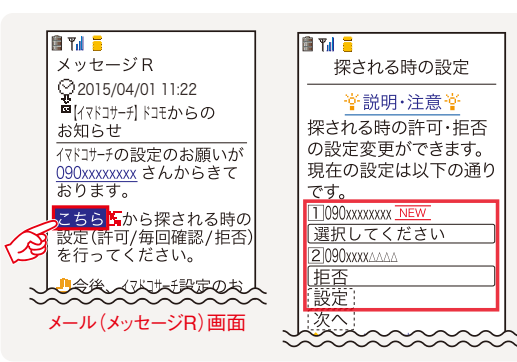

※アクセスにはiモードパスワードが必要です。

※Wi-Fi接続時はアクセスできません。

- ※探される方が海外にいるとき、「設定お願いメール」は届きません。 ※パケット通信料は無料です(海外からのアクセスの場合は有料と
- なります)。 ※機種限定機能(ブザー検索、ワンタッチブザー検索、電池アラーム 通知検索、電源OFF検索、ちょこっと通知検索、はなれたよ検索) は、緊急検索のため、探される方が「探される時の設定」で「毎回 確認」に設定していても、検索の度に許可操作をすることなく居場所 が送信されます。

## Androidスマートフォンの場合

### 探される時の設定方法

探す方から探される方として登録をされると、「設定お願いメール」(受信料無料)が届きます。「イマドコサーチ 設定」内の「探される時の設定」から、探す方ごとに、「許可」/「毎回確認」/「拒否」の設定を完了してください。

探される時の設定は、dメニューからいつでも変更できます。

### dメニュー】▶ お客様サポート ▶ 各種設定の一覧を見る ▶ 位置情報 ▶ 位置情報利用設定 ▶ イマドコサーチ設定

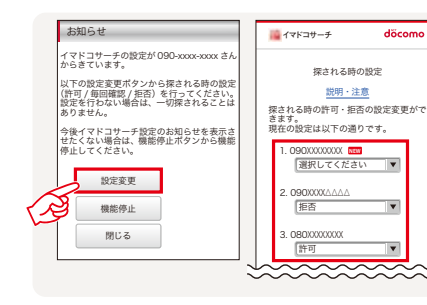

※アクセスにはspモードバスワードが必要です。
※WI-FI接続時はアクセスできません。
※探される方が海外にいるとき、「設定お願いメール」は届きません。
※パケット通信料は無料です(海外からのアクセスの場合は有料となります)。
※スマートフォン/タブレットの場合は、XI/FOMA利用時(spモード)のみ接続が可能です。

※機種限定機能(ブザー検索、ワンタッチブザー検索、電池アラーム通知検索、電源OFF検索、ちよこっと通知検索、はなれたよ検索)は、緊急検索のため、探される方が「探される時の設定」で「毎回確認」に設定していても、検索の度に許可操作をすることなく居場所が送信されます。

### iPhoneの場合

### 探される時の設定方法

イマドコサーチをお申込みされた方から、探したい相手の方に検索の許可をお願いする「設定お願いメール」(受信 料無料)が届きます。必ず「設定お願いメール」から探される時の設定にアクセスして、設定を完了してください。

探される時の設定は、dメニューからいつでも変更できます。

| d×ニュー )                 | お客様サポート |  | 各種設定の一覧を見る |  | 位置情報 |  | 位置情報利用設定 |  | イマドコサーチ設定 |
|-------------------------|---------|--|------------|--|------|--|----------|--|-----------|
| ※アクセスにはspモードパスワードが必要です。 |         |  |            |  |      |  |          |  |           |

※アクセスにはspモードパスワードが必要です。 ※Wi-Fi接続時はアクセスできません。

※探される方が海外にいるとき、「設定お願いメール」は届きません。
※パケット通信料は無料です(海外からのアクセスの場合は有料となります)。

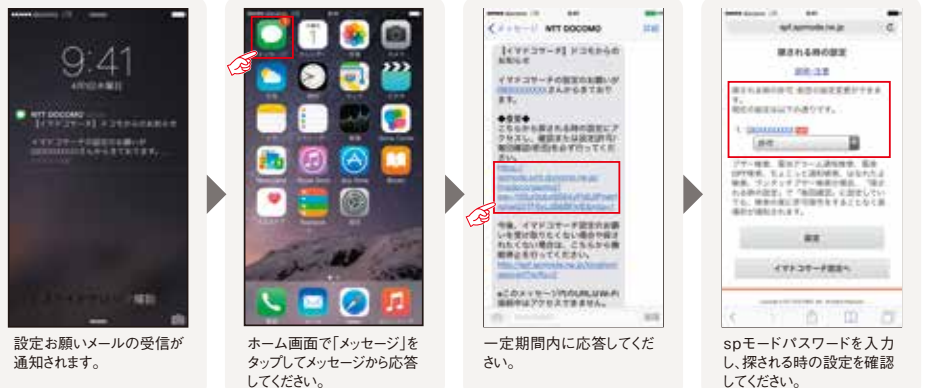

### <sup>お子さん</sup> (探される方) 「継続お知らせメール」の方法

### iPhoneの場合

### 探される時の設定方法

探される方が、iモードおよびspモード未契約のお客さまで、iPhoneへの機種変更に伴い、spモードを契約 した場合、イマドコサーチの探される方として登録されている旨(「継続お知らせメール」)が改めて通知されます。 必ず「継続お知らせメール」から探される時の設定にアクセスして、設定を完了してください。

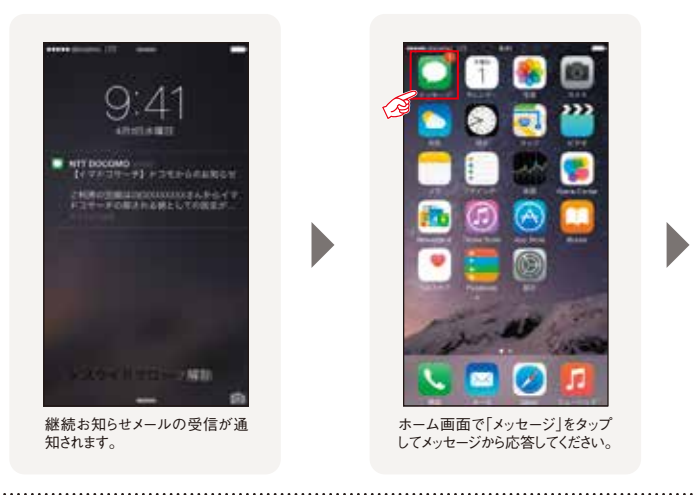

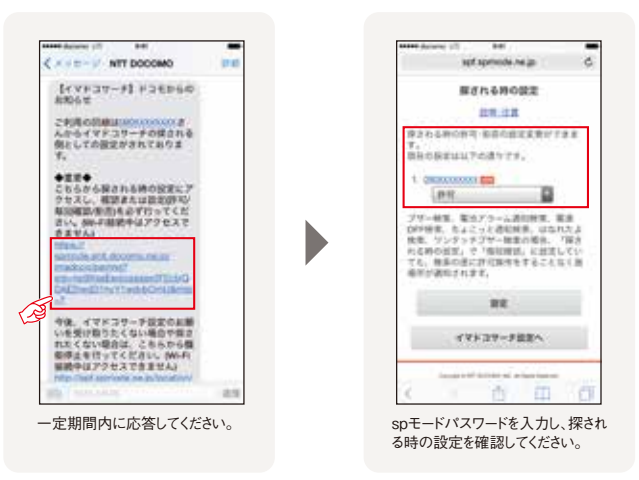

※アクセスにはspモードパスワードが必要です。

※Wi-Fi接続時はアクセスできません。

※探される方が探す方と同一名義で、iPhoneをお持ちの場合、「継続お知らせメール」から探される時の設定にアクセスした時点で、自動的に 「許可」の状態になります。なお、Wi-Fi接続時にアクセスした場合は、探される時の設定の変更ができない旨を通知する画面が表示されますが、その 時点で「許可」の状態になります。

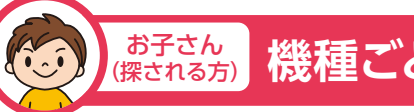

# & 機種ごとの「位置提供設定」

## キッズケータイ HW-01G/HW-01D/HW-02Cの場合

キッズケータイ HW-01G/HW-01D/HW-02Cは購入時の設定でONとなっています。

### 設定方法

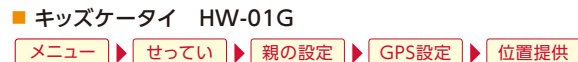

■ キッズケータイ HW-01D

メニュー 
↓ せってい 
↓ 詳細設定 → GPS設定 → 位置提供

■ キッズケータイ HW-02C
 menu ) 設定/サービス ) GPS設定 ) 位置提供設定

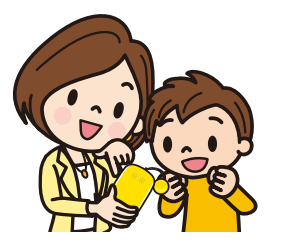

## 🞯 ドコッチ 01の場合

ドコッチ 01は購入時の設定でONとなっています。

### 設定方法

■ ドコッチ 01

△ ▶ せってい ▶ 詳細設定 ▶ イマドコサーチ ▶ 位置提供

## iモードケータイの場合

GPS対応機種をお持ちの方を検索する場合は、「探される時の設定」の他に、ご利用の携帯電話の 「位置提供設定」を「ON」にしていただく必要があります。

### 設定方法

探される時の設定は、MENUからいつでも変更できます。 ■ **iモードケータイ** MENU ▶ 地図/海外 ▶ 地図・GPS設定 ▶ 位置提供設定

 MENU
 地図/海外
 地図・GPS設定
 位

 ※ご利用の機種により操作方法が異なる場合があります。

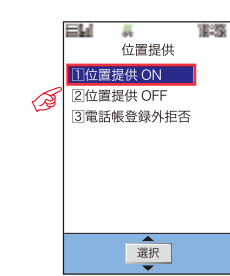

GPS対応機種

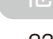

(Retrash) 機種ごとの「位置提供設定」

## 対応Android機種の場合

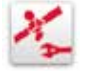

ドコモ位置情報アプリは位置情報を提供するためのアプリです。ドコモ位置情報アプリが搭載されているスマートフォン/タブレットが「イマドコサーチ」の探される側に対応しています。 以下の方法で利用開始前に「アプリケーションプライバシーポリシー」および「ソフトウェア 使用許諾規約」に同意していただき、位置提供設定をONにしていただく必要があります。

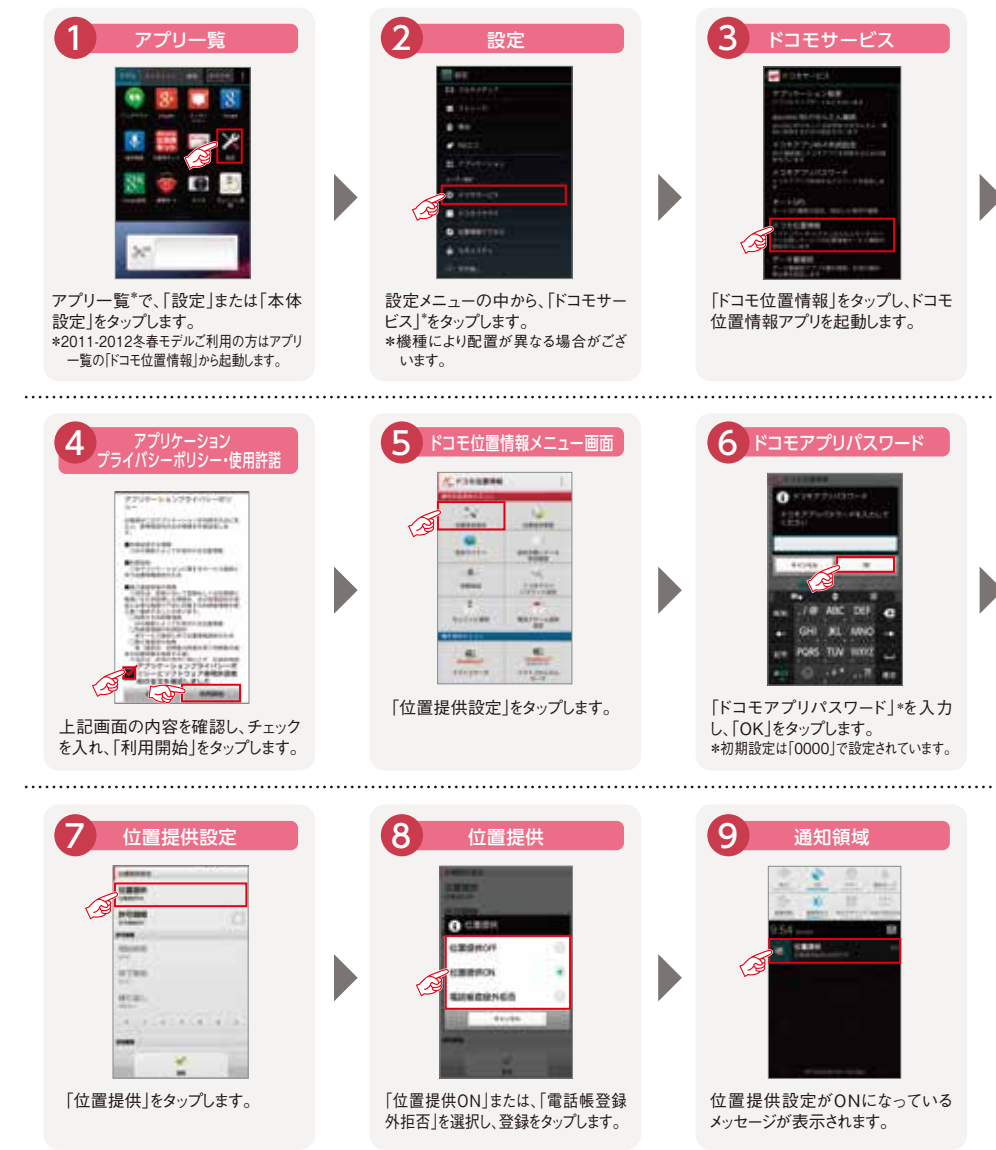

## iPhoneの場合

iPhoneをご利用の場合、位置提供サービスが有効になっている必要があります。位置情報サービス設定を有効にし、一覧にSafariが表示されている場合はあわせて許可にしておいてください。

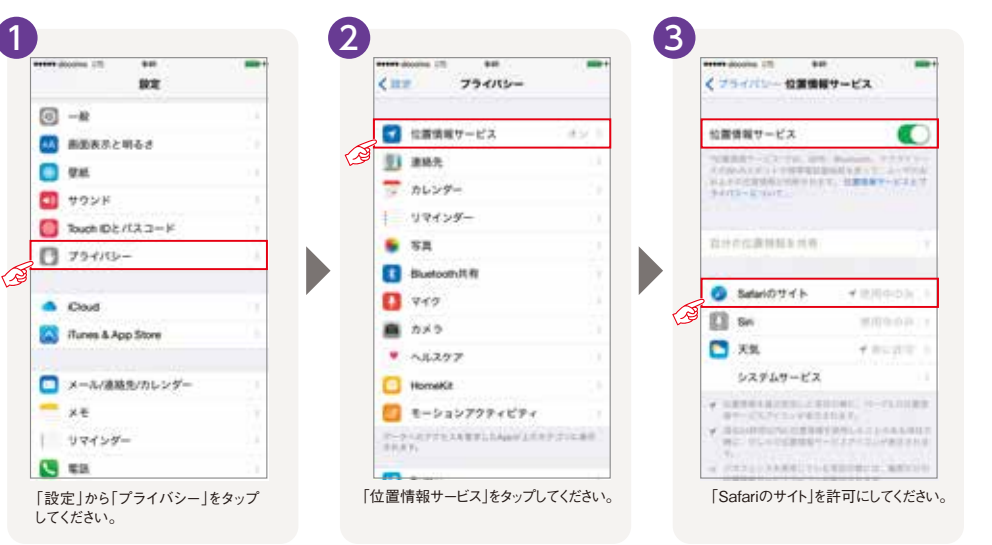

ー覧にSafariが表示されていない場合でも、位置情報サービスが有効になっていれば、探された時に Safariを許可にすることができます。Safariを許可にした後に、イマドコサーチのURLから位置情報 の利用許可を求められる場合がありますので、あわせて許可にしてください。

![](_page_11_Picture_14.jpeg)

#### お母さん 検索結果のメール受信設定 (探す方)

スケジュール検索やブザー検索・ワンタッチブザー検索、電池アラーム通知検索、電源OFF検索、 ちょこっと通知検索、はなれたよ検索で行われた検索結果をメッセージRで受信します。 iPhone、iPadをご利用のお客さまが、検索結果のメッセージRを自動で受信したり、新着メール のお知らせを受信したりするためには、設定の変更が必要となります。

### [iPhone、iPadをご利用の方へ①] 新着メールお知らせ設定について

右記の設定により、新 着メールが届いたこと をお知らせする画面が 表示されるようになり ます。

※新着メールのお知らせを受信し た場合、iPhone、iPadのメールア プリを起動してメールをご確認いた だく必要があります。 ※メール(メッセージR)でお知らせ する度に、検索料がかかります(検 索失敗の場合は検索料はかかり ません)。

![](_page_12_Figure_5.jpeg)

「受け取る」を選択し、sp モードパスワードを入力 して「決定」をタップし設 定します。

### [iPhone、iPadをご利用の方へ2]ご利用時の設定について

「設定」をタップ

してください。

![](_page_12_Picture_8.jpeg)

「サウンド」をタップ

してください。

「新着メール」をタップ

してください。

[メッセージ]をタッフ

してください。

お好みの設定に変

更してください。

![](_page_12_Picture_9.jpeg)

![](_page_12_Picture_10.jpeg)

![](_page_13_Picture_0.jpeg)

### お母さん(探す方)のご利用方法

# スマートフォンの場合

### 検索ページへのアクセス方法

各機能をお使いになる前に、まずは、イマドコサーチ検索ページにアクセスします。 スマートフォン/タブレットをご利用の方はWi-Fi接続中もイマドコサーチで検索することができます。 Wi-Fi接続時にご利用になる際は、検索ページへのアクセスにdocomo ID/パスワードが必要です。

検索ページへ

iPhone、iPad\*1、Android搭載スマートフォン/タブレット

![](_page_13_Figure_6.jpeg)

※アクセスにはspモードパスワードまたはdocomo ID/パスワードが必要です。

\*1 iPhone、iPadをご利用のお客さまが、検索結果のメッセージRを自動で受信したり、新着メールの お知らせを受信するためには、設定の変更が必要となります。各設定については、24ページを参照ください。 スマートフォン

![](_page_13_Picture_9.jpeg)

### BlackBerry<sup>®</sup>搭載スマートフォン<sup>\*2</sup>

docomo service portal | 位置情報サービス | イマドコサーチ

\*2 BlackBerry®をご利用のお客さまは、docomo service portalから検索ページに接続できます(別途インストールが必要です)。

### CHECK!

#### ■ iPhone、iPadをご利用時の便利な使い方 検索ページへのショートカットの作成方法 Safariの「ホーム画面に追加」を利用すると、次回以降のご利用に便利です。 -----61 A month - P Q ...... Calify Statutes **S** ツールバーの中央の 「ホーム画面に追加」を ホーム画面にアイコンが 「追加」をタップします。 アイコンをタップします。 タップします。 追加されます。 Android搭載スマートフォンをご利用の方へ(探す方)

イマドコサーチアプリを検索ページからダウンロードいただくと、次回以降のご利用に便利です。

![](_page_13_Picture_16.jpeg)

## いますぐ検索のご利用方法

![](_page_13_Figure_18.jpeg)

### 結果表示 スマートフォン画面(フルMAP) O REPRESENTATION ...... 6000

![](_page_13_Picture_20.jpeg)

電話の電源が切れている、圏外にある、

「探される時の設定」が許可や毎回

確認になっていないなどの理由が考え

られます。また、探される方の機種の

通信状態などにより検索できない

場合もありますので、あらかじめご了承

▶検索結果画面の詳細は

34ページへ

ください。

方のご利 用方法

探す

![](_page_14_Picture_0.jpeg)

## スマートフォンの場合

## スケジュール検索のご利用方法

検索したい時刻などをあらかじめ設定しておくことで、自動的に検索を行い、居場所をメッセージRで お知らせします。

### スケジュール検索設定方法

ご利用には、探す方の設定が必要です。スケジュールは3つまで設定できます。

![](_page_14_Picture_6.jpeg)

- スケジュール検索部官 1-275-54

スケジュール検索設定完了画面 が表示され、設定が完了します。

※エリアを指定する場合、最初に「スケジュール検索設定→エリア登録・変更」からエリア登録をしてください。

▶エリア監視の詳細は29ページへ

### エリア監視ご利用方法

ご利用には、探す方の設定が必要です。事前のエリア登録は3つまで設定できます。「スケジュール 検索設定」の登録ごとにエリアの指定が1つできます。

![](_page_14_Figure_13.jpeg)

\* 町名まで選ぶと、選んだ町のおおよその中心地をエリアの中心地として設定できます。より詳細に設定する場合は番地を選択し、エリアの中心地を 設定して「この住所を登録」を選択してください。

※登録済のエリア情報を更新すると、スケジュール検索上で設定したエリア情報の内容も更新されます。

## 検索結果の見方

スケジュール検索やブザー検索・ワンタッチブザー検索、電池アラーム通知検索、電源OFF検索、 ちょこっと通知検索、はなれたよ検索の検索結果はメール(メッセージR)にてお知らせします。

### ●スマートフォン画面

![](_page_14_Figure_19.jpeg)

※スマートフォン/タブレットではメッセージRを受信するためにドコモメール/spモードメールのインストールが必要になります。 ※検索を行う時間は、設定した時間と若干異なる場合があります。

※探す方が海外にいるときに、検索結果のメールを受信すると、パケット通信料は海外での使用時の料金がかかりますので、ご注意ください。 ※メール(メッセージR)でお知らせする度に、検索料がかかります(検索失敗の場合はかかりません)。

※iPhone、iPadをご利用のお客さまは検索結果のメールを自動で受信するためには、iPhone、iPad側でメールの受信間隔の設定を完了している 必要があります。さらに、「新着メールお知らせ設定」を「受け取る」に変更すれば、メールが届いたことを随時お知らせすることができます。 ※詳しくは「ドコモのホームページ」でご確認ください。

探

ਰੋ

用

![](_page_15_Picture_0.jpeg)

### お母さん(探す方)のご利用方法

# iモードケータイの場合

検索ページへのアクセス方法

まずは、イマドコサーチ検索ページにアクセスします。

#### マイページ イマドコサーチ マイメニュー ិMenu

![](_page_15_Picture_6.jpeg)

A TRAIN

700

※【 
<sup>3</sup> Menu ▶ お客様サポート ▶ 各種設定 (確認・変更・利用) ▶ イマドコサーチ ] からもアクセスできます。 ※イマドコサーチお申込み当日に契約変更(FOMA⇔Xi)を行った場合、翌日9時までマイメニューには表示されません。

### いますぐ検索のご利用方法

![](_page_15_Figure_9.jpeg)

![](_page_15_Figure_10.jpeg)

### スケジュール検索のご利用方法

検索したい時刻などをあらかじめ設定しておくことで、自動的に検索を行い、居場所をメッセージRで お知らせします。

### ■ 設定方法

ご利用には、探す方の設定が必要です。スケジュールは3つまで設定できます。

![](_page_15_Figure_15.jpeg)

が表示され、設定が完了します。

![](_page_16_Picture_0.jpeg)

## iモードケータイの場合

### ■ エリア監視ご利用方法

ご利用には、探す方の設定が必要です。事前のエリア登録は3つまで設定できます。「スケジュール検索設定」の登録ごとにエリアの 指定が1つできます。

![](_page_16_Figure_4.jpeg)

\*町名まで選ぶと、選んだ町のおおよその中心地をエリアの中心地として設定できます。より詳細に設定する場合は番地を選択し、エリアの中心地を設定して 「この住所を登録」を選択してください。

※登録済のエリア情報を更新すると、スケジュール検索上で設定したエリア情報の内容も更新されます。

### 検索結果の見方

スケジュール検索やブザー検索・ワンタッチブザー検索、電池アラーム通知検索、電源OFF検索、ちょこっと 通知検索、はなれたよ検索の検<mark>索結果はメール (メッセージR) にてお知らせ</mark>します。

#### 

![](_page_16_Figure_10.jpeg)

※検索を行う時間は、設定した時間と若干異なる場合があります。

※探す方が海外にいるときに、検索結果のメールを受信すると、パケット通信料は海外での使用時の料金がかかりますのでご注意ください。 ※メール(メッセージR)でお知らせする度に、検索料がかかります(検索失敗の場合はかかりません)。 ※詳レく(ドレヨモのホームページ]でご確認ください。。

![](_page_16_Picture_13.jpeg)

## お母さん(探す方)のご利用方法 パソコンの場合

### パソコンから居場所を確認する

まずは、My docomoからイマドコサーチ検索ページにアクセスします。 https://www.nttdocomo.co.jp/mydocomo/

| 0000000000 |                                                                                                    |
|------------|----------------------------------------------------------------------------------------------------|
| como e men | Arrentation a service and arrent descent size                                                                                                    |
| P-4 88     | T-CL.66 68.85 517 288701                                                                                                    |
| 1111-1     | e.                                                                                                    |
|            | AVEL BAT                                                                                                    |
| in an      | 大切なあの人の外いる場所を探す                                                                                                    |
| areat .    | Colones a la colone de la colone de la colon |
|            |                                                                                                    |
|            | 通点化映影器型を発音<br>Antime Anti-Anti-Anti-Anti-Anti-Anti-Anti-Anti-                                                                                                    |
|            |                                                                                                    |
|            | Concerning and the second second seco |
|            | 3793-562                                                                                                    |
|            | Participation and an and a second second sec |
|            | ALCORE NOT A CONTRACT CONTRACT OF A CONTRACT OF A CONTRACT |
|            | =+73-4.82 Lasers                                                                                                    |
|            | RAMING OF LANSING STREET                                                                                                    |
|            | NEWSCOL                                                                                                    |
|            | bottom for the state of the second state                                                                                                    |
|            | 11.444                                                                                                    |

![](_page_16_Figure_19.jpeg)

※探す方(ご契約者)のdocomo ID/パスワードが必要です。 ※パソコン(My docomo)から検索する場合も、検索料がかかります(検索失敗の場合は、検索料はかかりません)。

### ■ その他の機能

### ●検索の履歴表示

携帯電話、パソコン(My docomo)の履歴表示から過去の検索結果を最大100件(最長93日間) まで確認することができます。なお、検索対象を変更・削除した後も、変更・削除前の検索対象者の 履歴が確認できます。

※検索履歴を表示する際、検索料はかかりません。ただし携帯電話で履歴を確認した場合のみ、パケット通信料がかかります。

### ●各種設定(スケジュール検索設定/ニックネーム設定/緊急検索設定)

●ご契約内容変更(探される方の追加/変更/削除)

![](_page_17_Picture_0.jpeg)

### お母さん(探す方)のご利用方法

# 検索結果画面の表示内容

### 検索結果画面説明

### 検索結果画面の表示内容は、検索を実行した機種により異なります。

![](_page_17_Figure_5.jpeg)

画面左上のメニューボタンを タップすると、各種メニュー バーが表示されます。

![](_page_17_Figure_7.jpeg)

す。もう一度表示したいときは、ピ

ンアイコンをタップしてください。

![](_page_17_Figure_8.jpeg)

### ① 「もう一度検索」ボタンについて

電波状態などにより検索に失敗した場合、検索画面に戻ることなく、再検索が可能です(検索に成功した場合も、再検索が可能です)。

6

1

### ② 検索結果の測位レベルについて

探される方の携帯電話の機能や、検索時の電波状況などにより検索結果の精度が異なるため、「測位レベル」で精度の目安を表します。

測位レベル3(★★★)ほぼ正確な位置情報です(誤差がおおむね50m未満) 測位レベル2(★★☆)比較的正確な位置情報です(誤差がおおむね300m未満) 測位レベル1 (★☆☆)おおよその位置情報です(誤差がおおむね300m以上)

### 測位誤差について

探される方の携帯電話がGPS非対応機種の場合、GPS機能をOFFにしている場合、GPS対応機種をご利用でもGPS衛星からの 電波を受信しにくいところにいる場合は、基地局を使った大まかな測位(測位レベル1、2)になります。

※地下やトンネル、学校などの建物内、ビルの谷間や陰、密集した樹木の下、高圧線付近などはGPS衛星からの電波を受信しにくい場所となります。 上記のような受信しにくい場所を避け、GPS衛星からの電波を受信しやすい環境でご利用するとGPS衛星を使った測位となり、おおむね測位 レベル2、3となります。

※GPS衛星からの電波を受信しやすい環境でも、電波状況などにより測位レベル1となる場合があります。

※探す方の携帯電話の機種は検索精度に影響を与えません。

※GPS対応機種の一部はGPS機能がONの場合でも、基地局情報を利用したおおよその位置情報となります。

※iPhoneでは、検索確認メールに応答しなかった場合は、基地局を使った大まかな測位(測位レベル1、2)になります。

### ③ 地図上に表示される円について

地図上に表示される円は、検索結果に含まれる誤差の目安を示しており、探される方は、おおむね円で示されたエリア内にいることを 示します。

※表示される円は目安であり、探される方が実際にいる場所とは異なる場合があります。

地図上に表示される円の半径は、測位レベルに応じて以下のとおりとなります。

測位レベル3(★★★):半径50m 測位レベル2(★★☆):半径300m 測位レベル1(★☆☆):円は表示されません ※測位レベル1 (★☆☆)のときは誤差が300m以上となる場合があり、円は表示されません。探される方はおおむね地図で表示されるエリア内に いることを示します。

![](_page_17_Picture_26.jpeg)

## 検索結果画面の表示内容

### ④ 地図の拡大・縮小について

地図の縮尺を拡大・縮小することができます。表示される地図の縮尺は、お使いの機種によって異なります。

### ⑤ 「元の位置」ボタンについて

地図の表示を検索結果の位置に戻すことができます。地図の縮尺および吹き出しも元に戻ります。 ※スマートフォン画面(フルMAP)のみ。

### ⑥ 「地図アプリ」ボタンについて

イマドコサーチで検索した居場所を「ドコモ地図ナビ」の地図アプリで確認することができます。 住所部分もしくは「詳しい地図ー 
<sup>6</sup>アプリ」ボタンをクリックすると、GPS対応iアプリを使ってナビゲーションしたり、メールに 貼り付けて送信することなどができます。 ※ご利用の機種が「住所リンク」対応機種の場合に限ります。 ※地図アプリをインストールされていない場合、ブラウザでのドコモ地図ナビサイトの表示のみとなります。 ※iPhone、iPadでは必ずドコモ地図ナビサイトで表示されます。

### ⑦ 「ニックネーム」の設定について

探したい相手の電話番号にニックネームをつけたり、変更することができます。設定はアイコンをクリックして、ニックネーム 設定・変更画面で行います。

### POINT

### ■ 測位レベルが高いとき/低いとき

●測位レベルが高いとき: GPSの電波が受信しやすい場所 ○屋外で頭上に屋根や樹木などがなく、空が見える場所 ○屋内の場所は窓側で空が見える場所

![](_page_17_Picture_39.jpeg)

![](_page_17_Picture_40.jpeg)

GPSの電波が受信しにくい場所

●測位レベルが低いとき:

## A POINT

### ■ イマドコサーチで検索を失敗した場合

### 検索失敗となる理由は主に、下記の理由が考えられますが、具体的な理由は探す方に通知されません。

| ●検索失敗画面                         | ①探される方がスマートフォン/タブレットをご利用で、ドコモ位置情報アプリのアプリケーション<br>プライバシーポリシーキよび使用許諾に同意していない。 |
|---------------------------------|-----------------------------------------------------------------------------|
| Gerbane diserts                 |                                                                             |
|                                 | ②保される方がGPS対応機種をこ利用の場合で11型直提供設定」をUFFにしている(キツスケーダ1、                           |
| 単常することができまやんでした。<br>年人られる時間はこ本に | ドコッチを除く新規購入時、機種変更時など)。または、「位置提供設定」を電話帳登録外拒否に                                |
| \$7544.B                        | 設定している。                                                                     |
| 55-888                          | ③探される方が「探される時の設定」を完了していない。または、「探される時の設定」で「拒否」を選択して                          |
| ********                        | いる。あるいは、「イマドコサーチ設定」を機能停止に設定している。                                            |
| LANCTAT.                        | ④探された方が探されたことに気づかず、許可操作ができなかった(毎回確認に設定している場合)。                              |
| ++91-5%                         | ⑤探される方が居場所の送信を許可しなかった。                                                      |
|                                 | ⑥探される方が契約内容を変更された(解約、名義変更、jモードまたはspモードの廃止など)。                               |

![](_page_17_Picture_45.jpeg)

⑦探される方が非対応機種を利用している。 ⑧探される方が圏外にいる。または、携帯電話の通信状態により検索できない場合があります。 ⑨探される方の携帯電話の電源が切れている。または、測位中に電源が切れてしまった。 ⑩iモードまたはspモード以外のパケット通信をご利用している。

※個人情報保護の観点から、 探したい相手の検索失敗など に関わる詳細情報はお伝え ①探される方がネットワーク利用制限中となっている。 することができません。

![](_page_17_Picture_51.jpeg)

用方法

![](_page_18_Figure_0.jpeg)

### ■ 今後、緊急検索機能を利用しない場合

探す方の携帯電話で「緊急検索設定」にて「緊急検索メール受信」をOFFに設定してください。 ※イマドコサーチをお申込みのときは、緊急検索設定は「ON」に設定されています。

### ■ 緊急検索の停止方法について

検索結果メールを受信後、2回目以降の検索を停止したい場合、検索結果メールから検索停止画面にアクセスし、検索を 停止することができます。※イマドコサーチ検索ページからも検索を停止することができます。

![](_page_18_Picture_5.jpeg)

お手元の機種より設定ください。

![](_page_18_Picture_6.jpeg)

![](_page_19_Picture_0.jpeg)

![](_page_19_Picture_4.jpeg)

#### お子さん(探される方)のご利用方法 イマドコサーチの基本機能 「探される時の設定」に従い、相手に通知されます 1 いますぐ検索 **2**スケジュール検索 3 エリア監視 上記3つの基本機能では「探される時の設定」を3種類から選べます。 許可 Б 毎回確認 否 探される方が検索の度に許可操作をする 探される方が検索の度に許可操作をしなく どのような場合でも、検索することができま ても、検索することができます。 必要があります。 せん。また、検索しても「拒否」していること 探される方が一定時間内に拒否操作をす 一定時間内に許可操作をしない場合は検 は通知されません。 ると、検索できません。 索できません。 ※検索できなかった場合でも、探す方には、圏外など による検索失敗と同様の通知になります。探さ れる方のプライバシー保護を考慮し、検索失敗 ※探される方が海外にいるとき、「検索確認メール」は受信しません。 となった理由を探す方にお伝えしません。

<許可/毎回確認/拒否>

■ iPhone、対応Android機種

 dメニュー

 よ客様サポート

 iモードケータイ

 i モードケータイ

 Menu

 Kaを様サポート

 Aea設定確認・変更・利用

 Fome (1)

□ MNenu ) ● 「お答様サ 「ハート」 ● [各種認定(確認)を要:利用) ● (その/地サービス設定・確認) ● [10直情報利用設定] ● (イマトコサーナ設定) ※アクセスにはspモードバスワードまたはモードバスワードが必要です。 ※バケット通信料は無料です(海外からのアクセスの場合は有料となります)。

## 許可 居場所を知らせたいとき

探す度に探す方の電話番号または名前が探される方に通知されます。探される方が操作を行わなくても 居場所を送信することができます。

![](_page_19_Figure_12.jpeg)

## 毎回確認 居場所を知らせたいとき

探す度に探す方の電話番号または名前が探される方に通知されます。探される方が居場所の送信を 許可すると、居場所を地図で確認できます。

![](_page_19_Figure_15.jpeg)

![](_page_19_Figure_16.jpeg)

## 毎回確認 居場所を知らせたくないとき

探す度に探す方の電話番号または名前が探される方に通知されます。探される方が居場所の送信を 許可しなければ、居場所は送信されません。

![](_page_19_Figure_19.jpeg)

※探される方が「位置提供設定」を「位置提供OFF」にした場合は「位置提供確認画面」は表示されません。

※探される方が対応Android機種の場合、GPS機能をONにしていてもOFFにしていても同様の画面が表示されますが、GPS機能をONにしていないと精度の高い位置情報は送信できません。

## イマドコサーチの基本機能

### 拒 否 探せないように設定するときは・ 事前に探す方を制限するときは

### 機能停止/再開設定(初期設定:利用する)

#### ●スマートフォン画面 ●iモードケータイ画面

![](_page_20_Picture_4.jpeg)

#### イマドコサーチ設定の機能を停止し、探す方からの検索を一括で停止/再開で きます。「イマドコサーチ設定」内の「機能停止/再開」にて機能停止すると一切 検索されません(HW-01G/HW-01D/HW-02C、ドコッチ 01を除く)。また、 機能停止している間は「設定お願いメール」は届きません。また、機能再開をし た場合は、「探される時の設定」が必要となります。

▶ドコモ位置情報アプリについては

55ページへ

### ■ iPhone、対応Android機種

 dメニュー
 ▲
 各種設定の一覧を見る
 ▲
 位置情報
 ▲
 位置情報利用設定
 ▲
 イマドコサーチ設定

■ iモードケータイ

⑧ Menu → お客様サポート → 各種設定 確認・変更・利用 → その他サービス設定・確認 → 位置情報利用設定 → イマドコサーチ設定

※アクセスにはspモードパスワードまたはモードパスワードが必要です。
※Wi-Fi接続時にはアクセスできません。
※パケット通信料は無料です(海外からのアクセスの場合は有料となります)。

### また、位置提供設定をOFFにすることでも、探されないように設定することができます。

<位置提供設定>

■ 対応Android機種

ドコモ位置情報アプリ ▶ 位置提供設定 ※アクセスにはドコモアプリバスワードが必要です。

### ■ iモードケータイ(GPS対応機種)

MENU 地図/海外 地図・GPS設定 位置提供設定 ※ご利用の機種により操作方法が異なる場合があります。

### 電話帳登録外拒否設定

「位置提供設定」から、「電話帳登録外拒否」を選択します。電話帳に登録をしていない電話番号からの居場所の確認を拒否 できます。

![](_page_20_Figure_19.jpeg)

![](_page_20_Picture_20.jpeg)

### お子さん (探される方) のご利用方法 探される方が iPhoneの場合 設定・ 応答方法

へ応総・

60

探

さ

れ

る

方の

利

用

万

### 探された時の応答方法

イマドコサーチで検索されると、お使いのiPhoneが探されていることがメッセージで通知されます。通知を ご確認いただき、一定時間内に応答していただくことで、居場所の通知が行われます。

### ■ イマドコサーチ(許可)の流れ

![](_page_20_Picture_26.jpeg)

●イマドコサーチ(毎回確認)

JUNEAR THREE

----

THE PROPERTY

10000-1888

### ■探される時の設定が「許可」の場合

探される方が一定時間内に許可の応答をすることで、詳細な位置情報が通知されます。拒否の応答をする と位置情報が通知されません。応答しなかった場合は、基地局を使った大まかな測位(測位レベル1、2) になります。

### ■探される時の設定が「毎回確認」の場合

探される方が一定時間内に応答することで、詳細な位置情報が通知されます。応答しなかった場合は、位置 情報が通知されません。

![](_page_21_Picture_0.jpeg)

### 機種限定機能に対応する機種は 以下の通りです。

![](_page_21_Picture_2.jpeg)

![](_page_21_Picture_4.jpeg)

探される方がHW-01G/HW-01D/HW-02Cの場合、防犯ブザーを鳴らしたり、電源をOFFしたときなど、さまざまなシーンで居場所を確認することができます。

## 事前設定

### ブザー検索

■ キッズケータイ HW-01G/HW-01D 詳細設定の「GPS設定」で「防犯ブザー連動」を「ON」に設定します。 ※「防犯ブザー連動」が「OFF」になっているとブザー検索機能はご利用できません(購入時の設定でONとなっています)。

HW-01G:「メニュー」→「せってい」→「親の設定」→「GPS設定」→「防犯ブザー連動」 HW-01D:「メニュー」→「せってい」→「詳細設定」→「GPS設定」→「防犯ブザー連動」

■ キッズケータイ HW-02C ブザー検索は自動的に有効になっており、無効に設定することはできません。

### 電池アラーム通知検索

キッズケータイ HW-01G メニューの「電池アラーム通知」を「ON」に設定します。 ※キッズケータイの「電池アラーム通知」が「OFF」になっていると、ご利用できません(購入時の設定でONとなっています)。 「メニュー」→「せってい」→「親の設定」→「GPS設定」→「電池アラーム通知」

### 電源OFF検索

■ キッズケータイ HW-01G/HW-01D ×=ューの「電源OFFモード設定」を「簡易電源OFF」に設定します。 HW-01G:  $[x=_{2-}] \rightarrow [t=_{7}] \rightarrow [報の設定] \rightarrow [電源OFF] \rightarrow [電源OFFモード設定]$ HW-01D:  $[x=_{2-}] \rightarrow [t=_{7}] \rightarrow [詳細設定] \rightarrow [電源OFF] \rightarrow [電源OFFモード設定]$ 

■ キッズケータイ HW-02C メニューの電源OFF検索の設定を「ON」に設定します\*。 \*キッズケータイの電源OFF検索の設定が「OFF」になっていると電源OFF検索機能はご利用できません(購入時の設定でONとなっています)。 \*PIN1コード入力設定をご利用中の場合/自動電源OFF設定で電源OFFにした場合/電池が切れた場合は電源OFF検索は実施されません。 「MENU」→「設定/サービス」→「親の設定」→「GPS設定」→「電源OFF検索」」

### ちょこっと通知検索

キッズケータイ HW-01G/HW-01D キッズケータイのメニューの「ちょこっと通知設定」を「ON」に設定します。
 ※キッズケータイの「ちょこっと通知設定」が「OFF」になっていると、ご利用できません(購入時の設定でONとなっています)。
 HW-01G: 「メニュー」→「せってい」→「親の設定」→「GPS設定」→「ちょこっと通知」
 HW-01D: 「メニュー」→「せってい」→「詳細設定」→「GPS設定」→「ちょこっと通知」

## ブザー検索の使い方

ブザーを鳴らすと、設定した検索間隔・回数で自動的に検索を行い、居場所をメール(メッセージR)でお知らせします。 STEP1 STEP2 STEP3 お子さんが お母さんが検索 検索結果ページ <u>ブザーを鳴らす</u> 結果メールを受信する 検索結果メールから、検索結果ページ お子さんがブザーを鳴らす お子さんがブザ・ ヘアクセスすると、検索結果が地図で と、検索を実施し、お母さんに居場所をメール(メッセー を鳴らすと自動で 確認できます。 2回目以降の検索を停止したい場合、 検索を行います。 ジR)でお知らせします。 検索停止画面から停止できます。 ●スマートフォン画面 ●スマートフォン画面(フルMAP) 11 10 24 17 48 ▶停止方法は36ページへ 202010111-008 ----▶検索結果画面の詳細は 177-88 34ページへ STEP3へ ©2014 ZENRIN CO., LTD. -----

※操作方法について、詳しくは取扱説明書でご確認ください。

※メール(メッセージR)でお知らせする度に、検索料がかかります(検索失敗の場合は検索料はかかりません)。
※iPhone、iPadをご利用のお客さまが、検索結果のメッセージRを自動で受信したり、新着メールのお知らせを受信するためには、設定の変更が

・IPhone、IPadをご利用のお客さまか、検察結果のメッセーンRを自動で受信したり、新着メールのお知らせを受信す 必要となります。各設定については、24ページを参照ください。

## **キッズケータイ** HW-01G/HW-01D/HW-02C

### 電池アラーム通知検索の使い方

電池残量が少なくなると、自動的に検索を行い、電池が少なくなったときの1回のみ検索を行い、居場所を メール (メッセージR) でお知らせします。 対応機種 キッズケータイ HW-01G

![](_page_22_Figure_3.jpeg)

※ご利用環境などの条件により、本機能が動作しない場合があります。

※操作方法について、詳しくは取扱説明書でご確認ください。

※メール(メッセージR)でお知らせする度に、検索料がかかります(検索失敗の場合は検索料はかかりません)。

※iPhone、iPadをご利用のお客さまが、検索結果のメッセージRを自動で受信したり、新着メールのお知らせを受信するためには、設定の変更が必要となります。 各設定については、24ページを参照ください。

### 電源OFF検索の使い方

キッズケータイの電源が切られると、電源OFF時の1回のみ検索を行い、居場所をメール (メッセージR) でお知らせします。

![](_page_22_Figure_10.jpeg)

※操作方法について、詳しくは取扱説明書でご確認ください。

※メール(メッセージR)でお知らせする度に、検索料がかかります(検索失敗の場合は検索料はかかりません)。

※iPhone、iPadをご利用のお客さまが、検索結果のメッセージRを自動で受信したり、新着メールのお知らせを受信するためには、設定の変更が必要となります。 各設定については、24ページを参照ください。

### ■ キッズケータイ HW-01G/HW-01Dなら電源OFFした後でも探せます。

探される方がキッズケータイ HW-01G/HW-01Dをご利用の場合、電源キーを長押しで行う「簡易電源OFF」では、電源オフ時に居場所を お知らせする「電源OFF検索」に加えて、電源オフした後でも「いますぐ検索」でお子さんの居場所を確認することができます。

### 「簡易電源OFF」について(HW-01G/HW-01D)

キッズケータイHW-01G/HW-01Dでは、電源OFFのモードを「簡易電源OFF」と「完全電源OFF」から選べます。電源OFF検索を実施する 場合は「電源OFFモード設定」を「簡易電源OFF」に設定してください。また、「簡易電源OFF」を設定している場合は、電源OFFした後でも 「いますぐ検索」や「スケジュール検索」でお子さんの居場所を確認できます(ご購入時は「簡易電源OFF」に設定されています)。 ※「完全電源OFF」設定時は電源OFF検索は行われません。

※「電源OFF検索を実施せずに電源OFFする方法」を行った場合、「簡易電源OFF」にはなりません。

## ちょこっと通知検索の使い方

「ちょこっと通知キー」を長押しすると、設定した検索間隔・回数で自動的に検索を行い、居場所をメール (メッセージR)でお知らせします。

![](_page_22_Picture_21.jpeg)

※操作方法について、詳しくは取扱説明書でご確認ください。

※メール(メッセージR)でお知らせする度に、検索料がかかります(検索失敗の場合は検索料はかかりません)。

※iPhone. iPadをご利用のお客さまが、検索結果のメッセージRを自動で受信したり、新着メールのお知らせを受信するためには、設定の変更 が必要となります。各設定については、24ページを参照ください。

### POINT

### ■ 飛行機、病院など電源をOFFにするべきところでの対策

キッズケータイは、電源をお切りいただいた状態でも、「電源OFF通知設定」が「ON」に設定 されていると、設定された間隔ごとに自動的に電源が入る機種があります。飛行機、病院など 電源をOFFにするべきところでは、下記の操作により完全に電源をお切りいただくか、「電源 OFF検索設定」を「OFF」にして電源をお切りください。

### ●電源OFF検索を実施せずに電源OFFする方法(HW-01G/HW-01D/HW-02C)

HW-01G/HW-01D: 「MENU」→「設定」→「詳細設定」→「暗証番号入力」→「電源OFF」→「いますぐ完全電源OFFする」 HW-02C: 「MENU」→「設定/サービス」→「暗証番号入力」→「電源OFF」

電源OFF検索を実施せずに電源OFFする方法(F-05A/F801i/SA800i)
 取扱説明書をご確認ください。

### ●電源OFF検索を実施せずに電源OFFする方法

(スマートフォン for ジュニア2 SH-03F/スマートフォン for ジュニア SH-05E) 「設定」→「保護者設定」→「電源OFF検索設定」→「電源OFF検索」をOFFに変更 ø

6

さ

れ

る

方の

利

用

![](_page_23_Picture_0.jpeg)

### お子さん(探される方)のご利用方法

**ミコッチ** ドコッチ 01

![](_page_23_Picture_3.jpeg)

### ちょこっと通知検索

ドコッチ 01のメニューの「ちょこっと通知設定」を「ON」に設定します。 ※ドコッチ 01の「ちょこっと通知設定」が「OFF」になっていると、ご利用できません(購入時の設定でONとなってい ます)。

「(△)」→「せってい」→「詳細設定」→「イマドコサーチ」→「ちょこっと通知」

### ちょこっと通知検索の使い方

(△)ボタンを長押しすると、設定した検索間隔・回数で自動的に検索を行い、居場所をメール(メッセージR) でお知らせします。

![](_page_23_Picture_9.jpeg)

※操作方法について、詳しくは取扱説明書でご確認ください。

※メール(メッセージR)でお知らせする度に、検索料がかかります(検索失敗の場合は検索料はかかりません)。

※iPhone、iPadをご利用のお客さまが、検索結果のメッセージRを自動で受信したり、新着メールのお知らせを受信するためには、設定の変更が必要と なります。各設定については、24ページを参照ください。

![](_page_23_Picture_13.jpeg)

モードケータイ(キッズケータイ、らくらくホン他)

### 事前設定

### ブザー検索・ワンタッチブザー検索

docomo STYLE series F-06D/F-06D Girls'「親子モード」をONにした上で、「防犯ブザー設定」を「ON」に設定します。 ※「防犯ブザー設定」が「OFF」になっているとブザー検索機能はご利用できません(購入時の設定でONとなっています)。

「MENU」→「本体設定」→「ロック・セキュリティ」→「親子モード」→「防犯ブザー設定」

らくらくホン8(F-08F)/7(F-09B)/6(F-10A)/V(F884iES)/プレミアム(F884i)/N S(F883iESS)/N (F883iES) メニューのワンタッチブザーの設定を「ON」に設定します。

※設定が「OFF」になっていると、ワンタッチブザー検索機能はご利用できません(購入時の設定でOFFとなっています)。 ※キッズケータイ F-05A/F801i/SA800iは、ブザー検索は自動的に有効になっており、無効に設定することはできません。

らくらくホン 8(F-08F)/7(F-09B)/6(F-10A) : 「MENU |→「設定を行う |→「ワンタッチブザーを使う」 らくらくホン V(F884iES)/プレミアム(F884i): 「MENU → 「基本の機能・設定 | → 「ワンタッチブザーを使う」 らくらくホン IV (F883iES) / IV S (F883iESS): 「MENU」→「初めに行う設定」→「ワンタッチブザーを使う」

### 電源OFF検索

キッズケータイ F-05A/F801i/SA800i メニューの電源OFF検索の設定を「ON」に設定します\*。 \*キッズケータイの電源OFF検索の設定が「OFF になっていると電源OFF検索機能はご利用できません(購入時の設定でONとなっています)。 ※電源OFF検索を行う間隔は、F-05A/F801iの場合は5分/10分/15分/30分、SA800iの場合は15分/30分/60分から選択可能です。 ※PIN1コード入力設定をご利用中の場合/自動電源OFF設定で電源OFFにした場合/電池が切れた場合は電源OFF検索は実施されません。

F-05A/F801i: 「MENU」→「あんしんセット」→「電源OFF通知」 SA800i: 「メインメニュー | → 「設定 | → 「キッズモード設定 | → 「電源 OFF通知設定 |

▶飛行機・病院など電源をOFFにすべき ところでの対策については45ページへ

### ちょこっと通知検索

キッズケータイ F-05A/F801i キッズケータイのメニューの「ちょこっと通知設定」を「ON」に設定します。 ※キッズケータイの「ちょこっと通知設定」が「OFF」になっていると、ご利用できません(購入時の設定でONとなっています)。 F-05A/F801i: 「MENU |→「あんしんセット |→ 「ちょこっと通知設定 |

### はなれたよ検索

キッズケータイ F-05A/F801i キッズケータイのメニューの「はなれたよアラーム設定」を「使う」に設定します。 F-05A/F801i : [MENU]→[bhlow[bhlow]→[bhlow]+]→[bhlow[bhlow]+]+[bhlow]

## ブザー検索・ワンタッチブザー検索の使い方

ブザーを鳴らすと、設定した検索間隔・回数で自動的に検索を行い、居場所をメール(メッセージR)でお知らせします。 キッズケータイ F-05A/F801i/SA800i らくらくホン8(F-08F)/7(F-09B)/6(F-10A)/V(F884iES)/ 対応機種 プレミアム(F884i)/IV S(F883iESS)/IV (F883iES) docomo STYLE series F-06D/F-06D Girls'

![](_page_23_Figure_32.jpeg)

※操作方法について、詳しくは取扱説明書でご確認ください。

※メール(メッセージR)でお知らせする度に、検索料がかかります(検索失敗の場合は検索料はかかりません)。 ※iPhone、iPadをご利用のお客さまが、検索結果のメッセージRを自動で受信したり、新着メールのお知らせを受信するためには、設定の変更が必要と なります。各設定については、24ページを参照ください。

63

探さ

れ

る

方の

利

用

### 電源OFF検索の使い方

### 電源が切られると、設定した検索間隔・回数で自動的に検索を行い、居場所をメール (メッセージR) でお知ら

せします。 対応機種 キッズケータイ F-05A/F801i/SA800i

![](_page_24_Figure_3.jpeg)

※操作方法について、詳しくは取扱説明書でご確認ください。

※メール(メッセージR)でお知らせする度に、検索料がかかります(検索失敗の場合は検索料はかかりません)。 ※iPhone、iPadをご利用のお客さまが、検索結果のメッセージRを自動で受信したり、新着メールのお知らせを受信するためには、設定の変更が必要となります。 各設定については、24ページを客暇ください。

![](_page_24_Figure_6.jpeg)

「ちょこっと通知キー」を長押しすると、設定した検索間隔・回数で自動的に検索を行い、居場所をメール (メッセージR) でお知らせします。 対応機種 キッズケータイ F-05A/F801i

![](_page_24_Figure_8.jpeg)

※操作方法について、詳しくは取扱説明書でご確認ください。

※メール(メッセージR)でお知らせする度に、検索料がかかります(検索失敗の場合は検索料はかかりません)。

※iPhone、iPadをご利用のお客さまが、検索結果のメッセージRを自動で受信したり、新着メールのお知らせを受信するためには、設定の変更が必要となります。 各設定については、24ページを参照ください。

![](_page_24_Picture_12.jpeg)

<sup>※</sup>操作方法について、詳しくは取扱説明書でご確認ください。

※メール(メッセージR)でお知らせする度に、検索料がかかります(検索失敗の場合は検索料はかかりません)

※iPhone, iPadをご利用のお客さまが、検索結果のメッセージRを自動で受信したり、新着メールのお知らせを受信するためには、設定の変更が必要となります。 各設定については、24ページを参照ください。

(X-IV B)

![](_page_24_Picture_16.jpeg)

## お子さん(探される方)のご利用方法 スマートフォン for ジュニア

|対応機種| スマートフォン for ジュニア2 SH-03F/スマートフォン for ジュニア SH-05E

### 事前設定

![](_page_24_Picture_20.jpeg)

スマートフォン for ジュニア2 SH-03F/スマートフォン for ジュニア SH-05Eは、 探される方の携帯電話のメニューから「防犯ブザー設定」「電源OFF検索 設定」をそれぞれ「ON」に設定してご利用ください。スマートフォン for ジュニア 2 SH-03F/スマートフォン for ジュニア SH-05Eではドコモ位置情報アプリの アプリケーションプライバシーポリシーおよび使用許諾に同意していただいた 上で、ブザー検索および電源OFF検索の設定が「ON」になっていると各検索 がご利用になれます。 ▶ドコモ位置情報アプリについては55ページへ

「防犯ブザー設定」「電源OFF検索設定」からドコモ位置情報アプリのアプリケーションプライバシーポリシー および使用許諾に同意して、各設定がONになっていることを確認します。

![](_page_24_Picture_23.jpeg)

※ブザー検索機能、電池アラーム通知検索機能、電源OFF検索機能、ちょこっと通知検索機能をご利用になる前に、本ページの設定とは別に、探される方に「探される時の設定」や、ドコモ位置情報アプリの位置提供設定を行っていただく必要がございます。

▶探される方の設定については19ページへ

※ドコモ位置情報アプリの位置提供設定が「電話帳登録外拒否」に設定されていると、ブザー検索機能、電池アラーム通知検索機能、電源OFF検索機能、ちょこっと通知検索機能をご利用になれません。位置提供設定を「ON」にしてご利用ください。
※スマートフォン for ジュニア SH-05Eは、お使いの携帯電話のソフトウェア更新を行い、最新のバージョンにしていただくことで機種限定機能をご利用になれます。
▶ドコモ位置情報アプリについては55ページへ

ブザー検索

メニューの防犯ブザー設定の「位置情報検索」を「ON」に設定します。 ※防犯ブザー設定の「鳴動・発信」が「OFF」になっているとブザー検索機能はご利用できません(購入時の設定でONとなっています)。

#### 電池アラーム通知検索

ドコモ位置情報アプリの「電池アラーム通知検索」を「ON」に設定します。

※SH-03F/SH-05Eの電池アラーム通知の設定が「OFF」になっていると、電池アラーム通知検索機能はご利用できません(購入時の 設定でOFFとなっています)。

※ドコモ位置情報アプリを最新のバージョンにしていただくことでご使用になれます。

「設定」→「ドコモサービス」→「ドコモ位置情報」→「電池アラーム通知設定」

#### 電源OFF検索

#### メニューの「電源OFF検索設定」を「ON」に設定します。

※SH-03F/SH-05Eの電源OFF検索の設定が「OFF」になっていると電源OFF検索機能はご利用できません (購入時の設定でONとなっています)。

※SH-03F/SH-05Eは電源OFF時の1回のみ検索が行われます。

電源OFF検索を実施せずに電源OFFする方法(SH-03F/SH-05E):「設定」→「保護者設定」→「電源OFF検索設定」→「OFF」に設定後、電源をOFF

#### ちょこっと通知検索

スマートフォン for ジュニアでは、ちょこっと通知検索の事前設定はございません。

6

探さ

れ

る

方の

利

用

法

## スマートフォン for ジュニア

## ゲー検索の使い方

ブザーを鳴らすと、設定した検索間隔・回数で自動的に検索を行い、居場所をメール (メッセージR) でお知らせします。

![](_page_25_Picture_9.jpeg)

※操作方法について、詳しくは取扱説明書でご確認ください。 ※メール(メッセーンP)でお知らせする度に、検索料がかかります(検索失敗の場合は検索料はかかりません)。 ※IPhone、IPadをご利用のお客さまが、検索結果のメッセーンF8を自動で受信したり、新着メールのお知らせを受信するためには、設定の変更が必要となります。 各設定については、24ページを参照ください。

![](_page_25_Figure_12.jpeg)

電池残量が少なくなると、自動的に検索を行い、電池が少なくなったときの1回のみ検索を行い、居場所をメール (メッセージR)でお知らせします。

![](_page_25_Figure_14.jpeg)

※ご利用環境などの条件により、本機能が動作しない場合があります

※メール(メッセージR)でお知らせする度に、検索料がかかります(検索失敗の場合は検索料はかかりません)。 ※iPhone、iPadをご利用のお客さまが、検索結果のメッセージRを自動で受信したり、新着メールのお知らせを受信するためには、設定の変更が必要となります。

各設定については、24ページを参照ください。

### 電源OFF検索の使い方

スマートフォン for ジュニアの電源が切られると、電源OFF時の1回のみ検索を行い、居場所をメール(メッセージR)でお知らせします。

![](_page_25_Figure_20.jpeg)

※操作方法について、詳しくは取扱説明書でご確認ください

※メール(メッセージR)でお知らせする度に、検索科がかかります(検索失敗の場合は検索料はかかりません)。 ※メール(メッセージR)でお知らせする度に、検索科がかかります(検索失敗の場合は検索料はかかりません)。 ※iPhone、iPadをご利用のお客さまが、検索結果のメッセージRを自動で受信したり、新着メールのお知らせを受信するためには、設定の変更が必要となります。 各設定については、24ページを参照ください。

## ちょこっと通知検索の使い方

「ちょこっと通知アプリ」を起動・実行すると、設定した検索間隔・回数で自動的に検索を行い、 居場所をメール(メッセージR)でお知らせします。

![](_page_25_Picture_25.jpeg)

※メール(メッセージR)でお知らせする度に、検索料がかかります(検索失敗の場合は検索料はかかりません) ※iPhone、iPadをご利用のお客さまが、検索結果のメッセージRを自動で受信したり、新着メールのお知らせを受信するためには、設定の変更が必要とな ります。各設定については、24ページを参照ください。

#### おじいさん・おばあさん(探される方)のご利用方法 らくスマートフォン 対応機種 らくらくスマートフォン3(F-06F)/らくらくスマートフォン2(F-08E)/ らくらくスマートフォン(F-12D)/らくらくスマートフォンプレミアム(F-09E) 事前設定 ワンタッチブザー検索・ブザー検索設定 らくらくスマートフォン3(F-06F)/らくらくスマートフォン2(F-08E)/らくら くスマートフォン(F-12D)は、探される方の携帯電話のメニューから「ワンタッチ ブザー」「ブザー検索設定」をそれぞれ「オン」に設定してご利用ください。 ※らくらくスマートフォンプレミアム(F-09E)は対応しておりません。ちょこっと通知検索をご利用ください らくらくスマートフォン3(F-06F) [設定]を選択します。 その他」を選択します。 84107-088 ⑤「ワンタッチブザー」を選択します。 C SECTION. ④「ワンタッチブザー」を「オン」に変更後、 Recht 「ブザー検索設定」を「オン」に変更します。 \$ 214-ross 引用許諾が表示されるので、ご確認の上、 ---BRBARDONED! \*\*\* .... 「利用開始」を選択します。 らくらくスマートフォン2(F-08E)/らくらくスマートフォン(F-12D) ● 「設定 |メニューから「音・振動の設定 |を 選択します。 2 詳細設定 |を選択します。 -1.88 NAME: 140 881-149 NAMES AND 「ワンタッチブザー」を選択します。 1.00 interio.7 Cologin in a 10 Since: 103.8 -1.111.111 ④「ワンタッチブザー」を「オン」に変更後、 10111-101 「ブザー検索設定」を「オン」に変更します。 sister. 4462 3 8-880 BE 日利用許諾が表示されるので、ご確認の上、 NOTE MALLIN 「同意する」を選択します。 ..... ..... ...... ※ワンタッチブザー検索機能、電池アラーム通知検索機能をご利用になる前に、本ページの設定とは別に、探される方に「探される時の設 定」、ドコモ位置情報アプリの位置提供設定や、利用許諾への同意を行って ▶探される方の設定については19ページへ いただく必要がございます。 ※ドコモ位置情報アプリの位置提供設定が「電話帳登録外拒否」に設定されていると、ワンタッチブザー検索機能をご利用になれません。位 置提供設定を「ON」にしてご利用ください。 ※らくらくスマートフォン(F-12D)は、お使いの携帯電話のソフトウェア更新を行 ▶ドコモ位置情報アプリについては55ページへ い、最新のバージョンにしていただくことで機種限定機能をご利用になれます。

![](_page_26_Picture_0.jpeg)

## らくらくスマートフォン

### 事前設定

#### 電池アラーム通知検索

- ドコモ位置情報アプリの「電池アラーム通知検索」を「ON」に設定します。
- ※6く6くスマートフォンの電池アラーム通知の設定が「OFF」になっていると、電池アラーム通知検索機能はご利用できません (購入時の設定でOFFとなっています)。
- ※ドコモ位置情報アプリを最新のバージョンにしていただくことでご使用になれます。

「設定」→「ドコモサービス」→「ドコモ位置情報」→「電池アラーム通知設定」

### ワンタッチブザー検索の使い方

ブザーを鳴らすと、設定した検索間隔・回数で自動的に検索を行い、居場所をメール (メッセージR) でお知らせします。

▶ドコモ位置情報アプリについては55ページへ

対応機種 らくらくスマートフォン3(F-06F)/らくらくスマートフォン2(F-08E)/らくらくスマートフォン(F-12D) \*\*6くらくスマートフォンプレミアム(F-09E)は対応しておりません。ちょこっと通知検索をご利用ください。

![](_page_26_Figure_11.jpeg)

※操作方法について、詳しくは取扱説明書でご確認ください。らくらくスマートフォンの設定方法は、機能提供後、取扱説明書が更新されておりますので「ドコモの ホームページ」でご確認ください。

※メール(メッセージR)でお知らせする度に、検索料がかかります(検索失敗の場合は検索料はかかりません)。

※iPhone、iPadをご利用のお客さまが、検索結果のメッセージRを自動で受信したり、新着メールのお知らせを受信するためには、設定の変更が必要となります。 各設定については、24ページを参照ください。

## 電池アラーム通知検索の使い方

電池残量が少なくなると、自動的に検索を行い、電池が少なくなったときの1回のみ検索を行い、居場所をメール (メッセージR)でお知らせします。

![](_page_26_Figure_17.jpeg)

※ご利用環境などの条件により、本機能が動作しない場合があります。

※メール(メッセージR)でお知らせする度に、検索料がかかります(検索失敗の場合は検索料はかかりません)。

※iPhone, iPadをご利用のお客さまが、検索結果のメッセージRを自動で受信したり、新着メールのお知らせを受信するためには、設定の変更が必要となります。 各設定については、24ページを参照ください。

![](_page_26_Picture_21.jpeg)

## お子さん (探される方)のご利用方法 対応Android機種<sup>\*</sup>

※スマートフォン for ジュニア、らくらくスマートフォンを除く

### 事前設定

![](_page_26_Picture_25.jpeg)

### ちょこっと通知検索

![](_page_26_Picture_27.jpeg)

OSがAndroid 4.1以上の機種をお使いの方は、最新のドコモ位置情報アプリをダウンロードしてご利用ください。 OSがAndroid 4.0の機種をお使いの方は下記の手順から、ちょこっと通知検索アプリをダウンロードしてご利用 ください。

dメニュー → お客様サポート → ドコモアプリ → アプリー覧 → ちょこっと通知(イマドコサーチ)

※対応機種はOSがAndroid 4.0以上の機種(一部除く)となります。詳しくは「ドコモのホームページ」でご確認ください。

▶ドコモ位置情報アプリのバージョンアップ方法は55ページへ

#### 電池アラーム通知検索

ドコモ位置情報アプリの「電池アラーム通知検索」を「ON」に設定します。

※Android機種の電池アラーム通知の設定が「OFF」になっていると、電池アラーム通知検索機能はご利用できません (購入時の設定でOFFとなっています)。

※ドコモ位置情報アプリを最新のバージョンにしていただくことでご使用になれます。

「設定」→「ドコモサービス」→「ドコモ位置情報」→「電池アラーム通知設定」

### 電池アラーム通知検索の使い方

電池残量が少なくなると、自動的に検索を行い、電池が少なくなったときの1回のみ検索を行い、 居場所をメール (メッセージR) でお知らせします。 対応機種 OSがAndroid 4.1以上の機種

![](_page_26_Picture_39.jpeg)

※ご利用環境などの条件により、本機能が動作しない場合があります。

※メール(メッセージR)でお知らせする度に、検索料がかかります(検索失敗の場合は検索料はかかりません)。
※iPhone、iPadをご利用のお客さまが、検索結果のスッセージRを自動で受信したり、新着メールのお知らせを受信するためには、設定の変更が必要となります。各設定については、24ページを参照ください。

法

![](_page_27_Picture_0.jpeg)

## 対応Android機種<sup>®</sup>

※スマートフォン for ジュニア、らくらくスマートフォンを除く

### ちょこっと通知検索の使い方

「ちょこっと通知アプリ」を起動・実行すると、設定した検索間隔・回数で自動的に検索を行い、居場 所をメール (メッセージR) でお知らせします。

対応機種 OSがAndroid 4.0以上の機種(一部除く)

![](_page_27_Picture_6.jpeg)

※メール(メッセージR)でお知らせする度に、検索料がかかります(検索失敗の場合は検索料はかかりません)。

※iPhone、iPadをご利用のお客さまが、検索結果のメッセージRを自動で受信したり、新着メールのお知らせを受信するためには、設定の変更が必要となります。 各設定については、24ページを参照ください。

### 探された時の流れ

### 位置提供をONにして、探された時の設定を完了後に探された場合、次のような流れで検索者に 位置を提供します。

![](_page_27_Picture_11.jpeg)

![](_page_27_Picture_12.jpeg)

位中の画面が表示されます。

![](_page_27_Picture_13.jpeg)

されます。

位置提供完了画面が表示

LOCK.

検索されると位置提供確認画面が表示されます。イマドコサーチで 探される時の設定が「許可」の場合は、「中断」をタップしなければ、 居場所を通知します。イマドコサーチで探される時の設定が「毎回確認」 の場合は、「はい」をタップすると居場所を通知します。

CHECK! ドコモ位置情報アプリ メニュー画面 ■ヘルプ ■位置提供設定 ヘルプを表示します。 位置情報の提供や通知する期 間を設定します。アクセスにはドコ モアプリパスワードが必要です。 ■位置提供履歴 ※ドコモアプリパスワードは初期設定 × ドコモ位置情報 . これまでに位置提供の要求を では[0000]に設定されています。 受けた履歴を表示します。 探される方のメニュー ▶22ページへ - 24 ■設定お願いメール 63 ■設定サイトへ 受信履歴 位置程机设定 拉加班机规程 「イマドコサーチ」「イマドコかん 「設定お願いメール」「開始お 知らせメール」「継続お知らせ たんサーチ」「ケータイお探し サービス |の「探される方の設 メール」の受信履歴を表示 設定サイトへ 設定お願いメール 定」を行うサイトヘアクセスし します。 委信题的 ます。 . ■ドコモアプリ ■鳴動設定 パスワード設定 ドコモアプリ バスワード設定 用制设定 ドコモアプリパスワードを変更 位置情報を提供するときや設 ۲ 定お願いメールを受信すると できます。 きの音やバイブレータを設定 電池アラーム通知 ちょこっと通知 します。 192 様す方のメニュー ■ちょこっと通知 ■電池アラーム通知設定 「ちょこっと通知」を実行します。 Đ. 「電池アラーム通知設定」の Đ. imadoco? imageon? 設定を変更できます。 TTFOMEN イマドコサーチ ■イマドコサーチ ■イマドコかんたんサーチ 検索ページへアクセスします。 検索ページへアクセスします。 ※ヘルプのボタンがない場合は、対応Android機種のメニューキーを押すとアクセスできます。

※ヘルプのボタンがない場合は、対応Android機種のメニューキーを押すとアクセスできます。
※対応Android機種のGPS機能をOFFにしている場合は、基地局情報を使っておおよその位置情報を送信します。
※通話中に位置情報提供の要求を受信すると、一部の機種では鳴動設定と異なる場合があります。

-ドコモ位置情報アプリは最新のバージョンでお使いください。アップデートはdメニューから実施可能です。

【dメニュー▶お客様サポート▶ドコモアプリ▶アップデート一覧▶ドコモ位置情報▶ アプリケーションプライバシーボリシーを確認してアップデート】 ※GALAXY Tab 7.0 Plus SC-02D、Q-pot Phone SH-04Dをご利用の場合はGoogle Play™からアップデートしてください。 【Google Play™▶「ドコモ位置情報」を検索▶アップデート】 A

## iPhoneをお使いの方にこんな時にはどうすればいい?

![](_page_28_Figure_1.jpeg)

| $\neg \alpha$                                                                                                    | ▲ "探す方" "探される方" Q&Aコーナー                                                                                                    |
|----------------------------------------------------------------------------------------------------|----------------------------------------------------------------------------------------------------|
| お母                                                                                                    | さん(探す方)                                                                                                    |
| 米                                                                                                    | 科 金                                                                                                    |
| Q1                                                                                                    | スケジュール検索、ブザー検索、電池アラーム通知検索、電源OFF検索、ちょこっと通知検索、<br>はなれたよ検索、ワンタッチブザー検索のメール (メッセージR) 受信料はかかりますか?                                                                                                    |
| A1                                                                                                    | 検索に成功した場合、失敗した場合とも、受信料はかかります。iモードケータイ(FOMA)では約4円<br>(税抜:パケット定額なしの場合)かかります。                                                                                                    |
| Q2                                                                                                    | 検索料は料金プランの無料通信分に含まれますか?                                                                                                    |
| A2                                                                                                    | 含まれません。検索料は、料金プランの無料通信分の適用外となります。                                                                                                    |
| 対                                                                                                    | 応端末                                                                                                    |
| Q3                                                                                                    | iPhone、iPadから子どものケータイを探すことができますか?                                                                                                    |
| A3                                                                                                    | iPhone、iPadでお子さんのケータイを探すことは可能です。▶対応機種詳細は10ページへ                                                                                                    |
| 機種                                                                                                    | 限定機能                                                                                                    |
| Q4                                                                                                    | どうすればブザー検索・ワンタッチブザー検索や電池アラーム通知検索、電源OFF検索、<br>ちょこっと通知検索のメール(メッセージR)を停止できますか?                                                                                                    |
| <b>A</b> 4                                                                                                    | メール(メッセージR)本文、またはイマドコサーチ検索ページから停止設定ができます。<br>▶停止設定方法は36ページへ                                                                                                    |
| 拔                                                                                                    | 梁 作                                                                                                    |
| Q5                                                                                                    | なぜ検索が失敗するのですか?                                                                                                    |
| A5                                                                                                    | ▶主な理由は35ページへ                                                                                                    |
| 06                                                                                                    |                                                                                                    |
| QO                                                                                                    | 探したい相手の電話番号の追加や変更、削除、再設定はどうしたらいいですか?                                                                                                    |
| A6                                                                                                    | 探したい相手の電話番号の追加や変更、削除、再設定はどうしたらいいですか?<br>お近くのドコモショップ、ドコモ インフォメーションセンター、スマートフォン、iモードケータイ、パソコ<br>ン(My docomo)にてお申込みになれます。                                                                                                    |
| A6<br>Q7                                                                                                    | 探したい相手の電話番号の追加や変更、削除、再設定はどうしたらいいですか?<br>お近くのドコモショップ、ドコモインフォメーションセンター、スマートフォン、iモードケータイ、パソコン(My docomo)にてお申込みになれます。<br>iPhone、iPadで検索結果のメッセージRを受信するにはどうしたらいいですか?                                                                                                    |
| A6<br>Q7<br>A7                                                                                                    | 探したい相手の電話番号の追加や変更、削除、再設定はどうしたらいいですか?<br>お近くのドコモショップ、ドコモインフォメーションセンター、スマートフォン、iモードケータイ、パンコン(My docomo)にてお申込みになれます。<br>iPhone、iPadで検索結果のメッセージRを受信するにはどうしたらいいですか?<br>iPhone、iPadをご利用のお客さまが、検索結果のメッセージRを自動で受信したり、新着メールのお知らせを受信するためには、設定の変更が必要となります。 ▶ 設定方法は24ページへ                                                                                                    |
| A6<br>Q7<br>A7<br>Q8                                                                                                    | 探したい相手の電話番号の追加や変更、削除、再設定はどうしたらいいですか?<br>お近くのドコモショップ、ドコモインフォメーションセンター、スマートフォン、iモードケータイ、パソコ<br>ン(My docomo)にてお申込みになれます。<br>iPhone、iPadで検索結果のメッセージRを受信するにはどうしたらいいですか?<br>iPhone、iPadをご利用のお客さまが、検索結果のメッセージRを自動で受信したり、新着メールの<br>お知らせを受信するためには、設定の変更が必要となります。 ▶ 設定方法は24ページへ<br>検索結果画面でニックネーム設定するにはどうすればいいですか?                                                                                                    |
| A6<br>Q7<br>A7<br>Q8<br>A8                                                                                                  | 探したい相手の電話番号の追加や変更、削除、再設定はどうしたらいいですか?<br>お近くのドコモショップ、ドコモインフォメーションセンター、スマートフォン、iモードケータイ、パンコン(My docomo)にてお申込みになれます。<br>iPhone、iPadで検索結果のメッセージRを受信するにはどうしたらいいですか?<br>iPhone、iPadをご利用のお客さまが、検索結果のメッセージRを自動で受信したり、新着メールのお知らせを受信するためには、設定の変更が必要となります。<br>▶設定方法は24ページへ<br>検索結果画面でニックネーム設定するにはどうすればいいですか?<br>ニックネームアイコンをタップしてください。表示されていない場合は「メニュー」ボタンをタップすると表示されます。                                                                                                    |
| A6<br>Q7<br>A7<br>Q8<br>A8<br>Q9                                                                                            | 探したい相手の電話番号の追加や変更、削除、再設定はどうしたらいいですか?<br>お近くのドコモショップ、ドコモインフォメーションセンター、スマートフォン、iモードケータイ、パソコ<br>ン(My docomo)にてお申込みになれます。<br>iPhone、iPadで検索結果のメッセージRを受信するにはどうしたらいいですか?<br>iPhone、iPadをご利用のお客さまが、検索結果のメッセージRを自動で受信したり、新着メールの<br>お知らせを受信するためには、設定の変更が必要となります。 ▶設定方法は24ページへ<br>検索結果画面でニックネーム設定するにはどうすればいいですか?<br>ニックネームアイコンをタップしてください。表示されていない場合は[メニュー]ボタンをタップすると表示されます。<br>フルMAPの検索画面で、表示されている吹き出しを消してしまったのですが、もう一度表示させる<br>にはどうしたらいいですか?                                                                                                    |
| A6<br>Q7<br>A7<br>Q8<br>A8<br>Q9<br>A9                                                                                      | 探したい相手の電話番号の追加や変更、削除、再設定はどうしたらいいですか?<br>お近くのドコモショップ、ドコモインフォメーションセンター、スマートフォン、iモードケータイ、パソコ<br>ン (My docomo) にてお申込みになれます。<br>iPhone、iPadで検索結果のメッセージRを受信するにはどうしたらいいですか?<br>iPhone、iPadをご利用のお客さまが、検索結果のメッセージRを自動で受信したり、新着メールの<br>お知らせを受信するためには、設定の変更が必要となります。<br>▶ 設定方法は24ページへ<br>検索結果画面でニックネーム設定するにはどうすればいいですか?<br>ニックネームアイコンをタップしてください。表示されていない場合は[メニュー]ボタンをタップすると表示されます。<br>フルMAPの検索画面で、表示されている吹き出しを消してしまったのですが、もう一度表示させる<br>にはどうしたらいいですか?<br>地図上のアイコンをタップいただくか、メニューの「元の位置」をタップいただくと表示されます。                                                                                                    |
| A6<br>Q7<br>A7<br>Q8<br>A8<br>Q9<br>A9<br>Q10                                                                               | 探したい相手の電話番号の追加や変更、削除、再設定はどうしたらいいですか?<br>お近くのドコモショップ、ドコモインフォメーションセンター、スマートフォン、iモードケータイ、パンコ<br>ン(My docomo)にてお申込みになれます。<br>iPhone、iPadで検索結果のメッセージRを受信するにはどうしたらいいですか?<br>iPhone、iPadをご利用のお客さまが、検索結果のメッセージRを自動で受信したり、新着メールの<br>お知らせを受信するためには、設定の変更が必要となります。 ▶ 設定方法は24ページへ<br>検索結果画面でニックネーム設定するにはどうすればいいですか?<br>ニックネームアイコンをタップしてください。表示されていない場合は[メニュー]ボタンをタップすると表示されます。<br>フルMAPの検索画面で、表示されている吹き出しを消してしまったのですが、もう一度表示させる<br>にはどうしたらいいですか?<br>地図上のアイコンをタップいただくか、メニューの「元の位置」をタップいただくと表示されます。                                                                                                    |
| A6<br>Q7<br>A7<br>Q8<br>A8<br>Q9<br>A9<br>Q10<br>A10                                                                        | <ul> <li>探したい相手の電話番号の追加や変更、削除、再設定はどうしたらいいですか?</li> <li>お近くのドコモショップ、ドコモインフォメーションセンター、スマートフォン、iモードケータイ、パソコン(My docomo)にてお申込みになれます。</li> <li>iPhone、iPadで検索結果のメッセージRを受信するにはどうしたらいいですか?</li> <li>iPhone、iPadをご利用のお客さまが、検索結果のメッセージRを自動で受信したり、新着メールのお知らせを受信するためには、設定の変更が必要となります。</li> <li>▶ 設定方法は24ページへ</li> <li>検索結果画面でニックネーム設定するにはどうすればいいですか?</li> <li>ニックネームアイコンをタップしてください。表示されていない場合は[メニュー]ボタンをタップすると表示されます。</li> <li>フルMAPの検索画面で、表示されている吹き出しを消してしまったのですが、もう一度表示させるにはどうしたらいいですか?</li> <li>地図上のアイコンをタップいただくか、メニューの「元の位置」をタップいただくと表示されます。</li> <li>検索結果の地図がフルMAPで表示されないのですがどうしてですか?</li> <li>プリインストールされているブラウザ以外をご利用されているか、ご利用の機種が標準MAPのみに対応している場合は標準MAPで表示されます。</li> </ul>                                                                                                    |
| A6<br>Q7<br>A7<br>Q8<br>A8<br>Q9<br>A9<br>Q10<br>A10<br>Q11                                                                 | <ul> <li>探したい相手の電話番号の追加や変更、削除、再設定はどうしたらいいですか?</li> <li>お近くのドコモショップ、ドコモインフォメーションセンター、スマートフォン、iモードケータイ、パンコン(My docomo)にてお申込みになれます。</li> <li>iPhone、iPadで検索結果のメッセージRを受信するにはどうしたらいいですか?</li> <li>iPhone、iPadをご利用のお客さまが、検索結果のメッセージRを自動で受信したり、新着メールのお知らせを受信するためには、設定の変更が必要となります。</li> <li>▶設定方法は24ページへ</li> <li>検索結果面面でニックネーム設定するにはどうすればいいですか?</li> <li>ニックネームアイコンをタップしてください。表示されていない場合は「メニュー」ボタンをタップすると表示されます。</li> <li>アルMAPの検索画面で、表示されている吹き出しを消してしまったのですが、もう一度表示させるにはどうしたらいいですか?</li> <li>地図上のアイコンをタップいただくか、メニューの「元の位置」をタップいただくと表示されます。</li> <li>検索結果の地図がフルMAPで表示されないのですがどうしてですか?</li> <li>プリインストールされているブラウザ以外をご利用されているか、ご利用の機種が標準MAPのみに対応している場合は標準MAPで表示されます。</li> <li>検索結果画面を地図アプリで見たいのですが、どうしたらいいですか?</li> </ul>                                                                                                    |
| A6<br>Q7<br>A7<br>Q8<br>A8<br>Q9<br>Q9<br>Q10<br>Q11<br>Q11                                                                 | 探したい相手の電話番号の追加や変更、削除、再設定はどうしたらいいですか?<br>お近くのドコモショップ、ドコモインフォメーションセンター、スマートフォン、iモードケータイ、パンコ<br>ン(My docomo)にてお申込みになれます。<br>iPhone、iPadで検索結果のメッセージRを受信するにはどうしたらいいですか?<br>iPhone、iPadをご利用のお客さまが、検索結果のメッセージRを自動で受信したり、新着メールの<br>お知らせを受信するためには、設定の変更が必要となります。 ▶ 設定方法は24ページへ<br>検索結果画面でニックネーム設定するにはどうすればいいですか?<br>ニックネームアイコンをタップしてください。表示されていない場合は「メニュー」ボタンをタップすると表示されます。<br>フルMAPの検索画面で、表示されている吹き出しを消してしまったのですが、もう一度表示させる<br>にはどうしたらいいですか?<br>地図上のアイコンをタップいただくか、メニューの「元の位置」をタップいただくと表示されます。<br>検索結果の地図がフルMAPで表示されないのですがどうしてですか?<br>プリインストールされているブラウザ以外をご利用されているか、ご利用の機種が標準MAPのみに<br>対応している場合は標準MAPで表示されます。<br>検索結果画面を地図アプリで見たいのですが、どうしたらいいですか?<br>対応Android機種では、地図アプリをダウンロードしてから、検索結果画面のメニューから「地図<br>アプリ」をタップし、選択すればご利用になれます。                                                                                                    |
| A6           Q7           A7           Q8           A8           Q9           A10           Q11           A11           Q12 | <ul> <li>探したい相手の電話番号の追加や変更、削除、再設定はどうしたらいいですか?</li> <li>お近くのドコモショップ、ドコモインフォメーションセンター、スマートフォン、iモードケータイ、パソコン(My docomo)にてお申込みになれます。</li> <li>iPhone、iPadで検索結果のメッセージRを受信するにはどうしたらいいですか?</li> <li>iPhone、iPadをご利用のお客さまが、検索結果のメッセージRを自動で受信したり、新着メールのお知らせを受信するためには、設定の変更が必要となります。</li> <li>シ設定方法は24ページへ</li> <li>検索結果面面でニックネーム設定するにはどうすればいいですか?</li> <li>ニックネームアイコンをタップしてください。表示されていない場合は「メニュー」ボタンをタップすると表示されます。</li> <li>フルMAPの検索画面で、表示されている吹き出しを消してしまったのですが、もう一度表示させるにはどうしたらいいですか?</li> <li>地図上のアイコンをタップいただくか、メニューの「元の位置」をタップいただくと表示されます。</li> <li>検索結果の地図がフルMAPで表示されないのですがどうしてですか?</li> <li>プリインストールされているブラウザ以外をご利用されているか、ご利用の機種が標準MAPのみに対応している場合は標準MAPで表示されます。</li> <li>検索結果面面を地図アプリで見たいのですが、どうしたらいいですか?</li> <li>対応Android機種では、地図アプリをダウンロードしてから、検索結果画面のメニューから「地図アプリ」をタップし、選択すればご利用になれます。</li> <li>フルMAPの検索画面で、2本の指を使った拡大縮小ができません。どうしたらいいですか?</li> </ul> |

56

「リセット」をタップして

ください。

をリセット」をタップして

ください。

ください。

してください。

その他

| л   |  |  |
|-----|--|--|
| 112 |  |  |
| R   |  |  |
|     |  |  |
| 1   |  |  |
| WE. |  |  |

![](_page_29_Picture_4.jpeg)

| そ             |
|---------------|
| $\mathcal{O}$ |
| 44            |
| 1Ľ            |

| Q24         | ドコモ位置情報アプリが入っていない機種でもダウンロードしてインストールすることはできますか?                                                                                                    |
|-------------|----------------------------------------------------------------------------------------------------|
| <b>A24</b>  | できません。購入時にドコモ位置情報アプリがインストールされていないスマートフォン/タブ<br>レットは探せません。詳しくは「ドコモのホームページ」でご確認ください。                                                                                                    |
| Q25         | 端末のソフトウェア更新後には必ず最新のバージョンになりますか?                                                                                                    |
| A25         | 最新でない場合があるので、常に最新のバージョンに更新してください。 ▶更新方法は55ページへ                                                                                                    |
| <b>Q26</b>  | 探される方がiPhoneでも探せますか?                                                                                                    |
| A26         | 探せます。▶ご注意事項は23ページへ                                                                                                    |
| Q27         | 探される方がiPhoneでも「設定お願いメール」「継続お知らせメール」は届きますか?                                                                                                    |
| A27         | 届きます。探される方が「設定お願いメール」「継続お知らせメール」を受信した時点では、探される時の設定は完了していません。必ず、「設定お願いメール」「継続お知らせメール」から、探される時の設定にアクセスして、設定を完了してください。 ▶ご注意事項は19・20ページへ                                                                                                    |
| Q28         | 探される方がiPhoneの場合に、検索結果の測位レベルが1か2になることが多く、なかなか測位<br>レベルが3になりません。なぜですか?                                                                                                    |
| A28         | 探される方が検索要求を受けた際に、詳細な位置情報を通知するための応答をしていない可能性が<br>あります。探される時の設定を「許可」にされていても、すぐに応答しなかった場合、基地局を使った大ま<br>かな測位となるため、探される方がすぐに検索確認メールに応答する必要があります。<br>▶41ページへ                                                                                                    |
| Q29         | iPhoneで検索確認メールに応答しても、「時間内に処理が完了できなかったか、既にご利用<br>済み・・・」とエラー画面が表示されます。なぜですか?                                                                                                    |
| A29         | 検索確認メールを受信したら、時間を空けずに応答してください。一度応答している場合、同じ検索<br>確認メールの応答はできません。また、お使いのiPhoneの位置情報サービス設定や携帯電話の<br>電波環境などにより、詳細な位置情報の送信をやり直した場合にも、やり直すまでの時間が空い<br>てしまうとエラー画面が表示されることがあります。                                                                                                    |
| 機種          | 限定機能                                                                                                    |
| Q30         | 対応Android機種でちょこっと通知を使いたい場合どうすればいいですか?                                                                                                    |
| A30         | ドコモ位置情報アプリを最新のバージョンに更新してください。ドコモ位置情報アプリより「ちょ<br>こっと通知」をご利用いただけます。最新のバージョンで「ちょこっと通知」が表示されない場合<br>は、dメニュー⇒お客様サポート⇒ドコモアプリ⇒アプリー覧⇒ちょこっと通知(イマドコサーチ)<br>よりアプリをダウンロードしてください。スマートフォン for ジュニア SH-05Eはソフトウェア更新<br>により対応しております。スマートフォン for ジュニア2 SH-03Fまたはソフトウェア更新後の<br>スマートフォン for ジュニア SH-05Eは、ダウンロード不要です。 ▶対応機種は10ページへ |
| Q31         | 電池アラーム通知が動作するタイミングはいつですか?                                                                                                    |
| A31         | 探される方のご利用の機種・電池の状況などの理由により、通知のタイミングが異なります。また<br>電池の劣化や急激な消耗により通知ができない場合がございます。                                                                                                    |
|             | ·····································                                                                                                    |
| Q32         | 「ドコモオンライン手続き」から申込んだのですが、「探される時の設定」は必要ですか?                                                                                                    |
| A32         | お申込みされた際に、検索対象電話番号の「探される時の設定」が「未設定」と表示された場合                                                                                                    |
| AJ2         | は、設定が必要です。                                                                                                    |
| Q33         | 検索のために、探される方に何の設定を確認してもらえばいいですか?                                                                                                    |
| A33         | 同一名義で登録された場合も、設定が必要な場合がございます。「探される時の設定」の確認をお<br>願いしてください。さらに探される方がGPS対応機種をご利用の場合は、「位置提供設定」の確<br>調さり類には、ことでない、たち、iPbersocitを完成した。」                                                                                                    |
| 024         | 認もわ願いし(ください。なお、IPHONEは設定が異なります。▶設定方法は16~23ペーシへ                                                                                                    |
| <b>Q</b> 34 | 収止の願いメール」か 見つからない い ( すか、株される時の) 設定はとこ ( 行えますか?                                                                                                    |
| A 34        | 牀セマルる時の設正」(設正史新か ぐさより。おた、キッ人ケータ1 HW-U1G/HW-U1D/HW-U2C、<br> ドコッチ 01をご利田の場合は「設定お願いメール が届かないため ドコモショップにて「探される                                                                                                    |
|             | Q24<br>A24<br>Q25<br>A25<br>Q26<br>A26<br>Q27<br>A27<br>Q28<br>A28<br>Q29<br>A29<br>A29<br>A29<br>A29<br>A29<br>A29<br>A29<br>A29<br>A29<br>A                                                                                                    |

A23

操作を行ってください。

Q23 対応Android機種でスクリーンロック中に検索された場合、どうすればいいですか?

スクリーンロック時は、検索された旨の通知が表示されるので、スクリーンロックを解除してから応答

| 搏   | 桑 作                                                                                                    |
|-----|----------------------------------------------------------------------------------------------------|
| Q13 | イマドコサーチの検索結果画面で、住所は表示されているのに地図が表示されません。どうすれば<br>いいですか?                                                                                                    |
| A13 | 以下の手順で地図を表示できます。<br>スマートフォン画面(フルMAP)の場合<br>検索結果画面の「メニュー」⇒「地図アプリ」ボタンをタップすると、検索結果の位置を地図で表示できます。<br>スマートフォン画面(標準MAP)の場合<br>検索結果画面の「地図アプリを起動」ボタンをタップすると、検索結果の位置を地図で表示できます。<br>iモードケータイの場合 ※ご利用の機種が「住所リンク」対応機種の場合に限ります。<br>検索結果画面の「詳しい地図・iアプリ-]⇒「対応iアプリを利用」ボタンもしくは「地図を見る」ボタンを<br>クリックすると、GPS対応iアプリや他の地図・ナビゲーションコンテンツにより地図を表示できます。 |
| Ę   | その他                                                                                                    |
| Q14 | 海外で利用できますか?                                                                                                    |
| A14 | 探される方が海外にいる場合、検索することはできませんが、探す方が海外にいる場合、検索を行うこと<br>は可能です。ただし、spモードまたはiモードのご利用、およびメッセージRの受信には海外での使用時の料<br>金がかかります。                                                                                                    |
| お子  |                                                                                                    |
|     |                                                                                                    |
| 米   |                                                                                                    |
| Q15 | 探される方に料金はかかりますか?                                                                                                    |
| A15 | 採される方に送信される「設定お願いメール」「開始お知らせメール」」継続お知らせメール」や、採される方の<br>携帯電話がGPS対応機種でない場合に検索時に送信される「検索確認メール」の受信料はかかりません。<br>また、「探される時の設定」「探される時の操作」のためのパケット通信料もかかりません。なお探される方が<br>iPhoneをお使いの場合は、位置情報の検索が行われている間、パケット通信料がかかる場合があります。                                                                                                    |
| Q16 | 探される方の料金プランがリミット機能付料金プランの場合、上限額を超えているときは検索できますか?                                                                                                    |
| A16 | 検索することができます。さらに、ブザー検索・ワンタッチブザー検索、電池アラーム通知検索、ちょこっと<br>通知検索、電源OFF検索、はなれたよ検索もご利用になれます。                                                                                                    |
| 対   | 応端末                                                                                                    |
| Q17 | キッズケータイ、ドコッチ 01、GPS機能搭載らくらくホン以外の携帯電話の居場所も確認できますか?                                                                                                    |
| A17 | iPhone、対応Android機種またはiモードケータイ全機種であれば、居場所を確認できます。ただし、キッズケータイ<br>HW-01G/HW-01D/HW-02C、ドコッチ 01以外はspモードもしくはiモード未契約の場合、ご利用できません。                                                                                                    |
| Q18 | 探される方が、ドコモ以外の携帯電話を利用している場合、居場所を確認することができますか?                                                                                                    |
| A18 | できません。▶詳細は10ページへ                                                                                                    |
| Q19 | 子どもがキッズケータイ HW-01G/HW-01D/HW-02Cを利用していましたが、機種変更に伴い、sp<br>モードを契約したところ探せなくなりました。どうしたらいいですか?                                                                                                    |
| A19 | お子さんがご利用されているドコモ位置情報アプリが最新のバージョンでない場合など、「継続お知らせ<br>メール」を正常に受け取れていない可能性があります。お子さんの携帯電話から「探される時の設定」の<br>確認をお願いします。                                                                                                    |
| Q20 | キッズケータイ HW-01G/HW-01D/HW-02C、ドコッチ 01に機種変更してiモードを解約したところ探<br>せなくなりました。どうしたらいいですか?                                                                                                    |
| A20 | 探される方がiモードを解約した場合は、探される方の電話番号を再登録する必要があります。また、sp<br>モードを解約した場合も同様です。「ドコモオンライン手続き」でイマドコサーチの再設定をしてください。                                                                                                    |
| Q21 | キッズケータイやらくらくホンによって、利用できる機能に違いはありますか?                                                                                                    |
| A21 | 探される方がご利用のキッズケータイやらくらくホンによって対応機能に違いがあります。最新情報について、詳しくは「ドコモのホームページ」でご確認ください。                                                                                                    |
| Q22 | 探される方が対応Android機種でWi-Fi接続時にも探せますか?                                                                                                    |
| A22 | 探せます。▶ご注意事項は11ページへ                                                                                                    |
|     |                                                                                                    |

### 操作

| Q35         | 探される方に「開始お知らせメール」が届いたが、検索できません。なぜですか?                                                                                                    |
|-------------|----------------------------------------------------------------------------------------------------|
| A35         | 探される方がご利用されているスマートフォンのドコモ位置情報アプリが最新のバージョンでない可能性<br>がございます。あわせて「探される時の設定」の確認をお願いしてください。 ▶設定方法は15ページへ                                                                                |
| Q36         | 検索を拒否したことは、探す方に知られてしまうのですか?                                                                                                    |
| A36         | 個人情報保護の観点から、検索失敗の理由は探す方に通知しません。検索を拒否しても、探す方にはわかりません。<br>▶探す方に通知される画面は35ページへ                                                                                                    |
| Q37         | キッズケータイを持っていて飛行機などに乗る際に、電源OFF検索を機能させることなく電源をOFFすることはできますか?                                                                                                    |
| A37         | 可能です。▶設定方法は45ページへ                                                                                                    |
| Q38         | iPhoneで検索確認メールに応答しても、詳細な位置情報を送信できません。どうしたらいいですか?                                                                                                    |
| A38         | まず、位置情報サービス設定が有効になっている必要があります。位置情報サービス設定の対象アプリ<br>一覧にSafariが表示されている場合は、あわせて許可にしておいてください。検索確認メールを受信した<br>ら、時間を空けずに応答する必要があります。なお、応答後に位置情報の確認画面が表示される場合<br>は、「OK」をタップしてください。 ▶23ページへ |
| Q39         | iPhoneで位置情報の確認画面が表示されたときに「許可しない」をタップしたら、以後詳細な位置情報<br>を送信できなくなりました。どうしたらいいですか?                                                                                                    |
| A39         | 位置情報の確認画面が表示されなくなった場合などは、リセット画面から「位置情報とプライバシーをリセット」<br>を行ってください(他の設定も初期化されるため、ご注意ください)。 ▶56ページへ                                                                                    |
| Q40         | iPhoneで検索確認メールを受信したときに、検索を拒否することはできますか?                                                                                                    |
| <b>A</b> 40 | はい。探される時の設定が「許可」の場合、検索確認メールから検索を拒否することができます。探される<br>時の設定が「毎回確認」の場合、検索確認メールに応答しなければ探されません。 ▶41ページへ                                                                                  |
|             |                                                                                                    |

### その他

### Q41 海外で利用できますか?

A41 探される方が海外にいる場合、検索することはできませんが、探す方が海外にいる場合、検索を行うことはできませんが、探す方が海外にいる場合、検索を行うことは可能です。ただし、spモードまたはiモードのご利用、およびメッセージRの受信には海外での使用時の料金がかかります。

### ■ イマドコサーチをご利用時のパケット通信料の目安

![](_page_30_Picture_6.jpeg)

※月額使用料と検索料が別途かかります。詳しくは、4ページをご覧ください。

※パケット通信料は電波状態の良い場所で一定条件のもとに測位したデータにより算出しています。また、表示の金額は税抜の概算金額です。 ※1パケット0.2円で計算しております。

![](_page_30_Picture_9.jpeg)

※探される方がiPhoneをお使いの場合は、位置情報の検索が行われている間、パケット通信料がかかる場合があります。

※スマートフォンの場合、「イマドコサーチ」をご利用いただくためにインターネットに接続した際、お使いのスマートフォンのOSや搭載されているアプリケーションに より自動的に本サービス対象外の通信を行う場合があります。 株式会社NTTドコモ(以下[ドコモ]といいます)がお客さまに提供するイマ ドコサーチ(以下[本サービス)といいます)は、このイマドコサーチご利用規 約(以下[本切約]といいます)よこが本サービスのご利用にあたり適用さ れる契約約款(以下[契約約款]といいます)その他注意事項(以下、総称 して[約款等]といいます)に従って、提供されます。本サービスのご利用に あたっては、本規約のほか、約款等をご確認のうえご利用だだか、お客さま が本規約および約款等に同意されない場合、本サービスをご利用いただく ことはできません。なお、本規約は、利用者(第1項第1号で定義される)の しび被検索者(第1項第2号で定義される)の両方に適用されます。

#### 1. 本サービスの概要

(1)本サービスは、ドコモが契約約款に基づき提供するFOMAサービスま たはXiサービス(以下、総称して「FOMA/Xiサービス」といいます)のご契 約者であって、iモードまたはspモードをご契約している方のうち、本サービス のお申込みをされたお客さま(以下「利用者」といいます)に対して、以下の ①~⑧の機能を提供するサービスです。利用者は、自ら検索対象番号とし てあらかじめ設定した携帯電話番号(以下「被検索番号」といいます)が登 録されたドコモUIMカード(FOMAカード、ドコモminiUIMカード、ドコモ nanoUIMカードを含み、以下同じ)が挿入されている、ドコモブランドのiモー ド対応端末、ドコモ位置情報アプリがプリインストールされているspモード 対応端末(以下「特定spモード対応端末」といいます)、iOSが搭載されて いるspモード対応端末(以下「iOS搭載端末」といいます)、iモード非対応 の腕時計型端末(以下「腕時計型端末」)、またはドコモが別に定めるi モード非対応のキッズケータイ(以下「特定キッズケータイ」といい、iモード 対応端末、特定spモード対応端末、iOS搭載端末、腕時計型端末と総称 して「被検索端末」といいます)の所在に係る位置情報(以下「位置情報」 といいます)を検索の都度作成される「ドコモの地図」(第11項で定義され る)により取得することができます。なお、上記の位置情報とは、別に定める 場合を除き、GPS機能搭載の被検索端末の場合には、GPS機能で取得 した緯度・経度情報、基地局の情報を用いて推測される位置に関する情 報および被検索端末において利用可能な測位機能により取得される位 置に関する情報を指し、GPS機能非搭載の被検索端末の場合は基地局 の情報のみを用いて推測される位置に関する情報を指します。利用者は、 本サービスへお申込みされることにより、以下の機能を利用することができ ます。ただし、利用者が本サービスで利用する端末(以下「検索端末」とい います)は、ドコモブランドのiモード対応端末またはspモード対応端末に限 ります(iOS搭載端末も含みます)。

①いますぐ検索機能:検索端末からアクセスする本サービスサイト(第3 項で定義される)において被検索端末の位置情報を検索する機能。 ②スケジュール検索機能:あらかじめ設定した曜日、時間に被検索端末 の位置情報の検索を行い、検索結果をメッセージR(リクエスト)で通知 する機能にまた、あらかじめエリアを指定しておくことにより、当該エリアに 在圏しているか、または非在圏であるかについての情報を通知すること も可能(エリア監視機能)です。

3 プザー検索機能:被検索端末がキッズケータイ、ドコモが別に定める らくらくホン、またはドコモが別に定めるiモード対応端末もくは特定50 モード対応端末である場合のみ利用可能であり、所定のブザーが鳴ると 検索を行いく検索を停止する這、初期検索設定としてドコモが定める間 隔および回数、または利用者が別途設定した間隔および回数において 検索結行いですう、検索結果をメッセージR(リクエスト)で通知する機能。 なお、利用者が被検索番号を複数設定している場合、被検索番号毎に 本機能を停止することができます。

④ちょこっと通知検索機能:被検索端末が、ドコモが別に定めるキッズケータイ、特定Sptートドが応端ままたは腕時計型端末である場合のみ利用可能であり、ドコモが別に定めるキッズケータイにおいては「ちょこっと通知キー」が長押しされた時、ドコモが別に定める特定Sptード対応端末においてはドコモゼ間情報アブリのちょこっと通知機能が実行された時、にコモが別に定める敵時計型端末においては、「メニュー⇒いをきなる」ボタン押下時に検索を行い、ドコモが別に定める随帰および回数または利用者が別途設定した間隔および回数において検索を行います)、検索結果をメッセーンFR(リクエスト)で通知する機能になれ、検索の間隔および回数は、ブザー検索機能と共通になります。

③はなれたよ検索機能:被検索端末が、ドコモが別に定めるキッズケータイである場合のみ利用可能であり、被検索端末と「おまりJモン」との間の距離が所定の距離(初期検索設定としてドンモが定める距離または利用者が別途設定した距離)を超えた状態が5分間継続すると検索を行い(検索は1回のみ行います)、検索結果をメッセージR(りクエス))で通知する機能したおな距離については、利用環境によってはあらかじめ設定された距離と異なる場合があります。

⑥ 電源OFF検索機能:被検索繼末が、ドコモが別に定めるキッズケータイまたは特定Bワード対応端末である場合のみ利用可能であり、ドコモ所定の方法で電源を切った時およびあらかじめ設定した時間に電源が入った時に検索を行いた時ではすうた検索を行い続けまう、検索結果をメッセージR(リクエス)で通知する機能。なお、被検索端末が特定キッズケータイまたはドコモが別に定める特定SPモード対応端末である場合は、電源を切った時の1回のみ、検索を行います。また、利用者が被検索番号を複数設定している場合、被検索番号毎に本機能を停止することができます。

⑦電池アラーム通知機能:被検索端末が、ドコモが別に定めるキッズ

ケータイまたは特定spモード対応端末である場合のみ利用可能であり、 電池残量がドコモが被検索端末毎に指定する残量を下回ることとなっ た時に1回のみ検索を行い、検索結果をメッセージR(リクエスト)で 通知する機能。ただし、検索時の電波状況や被検索端末の電池の 劣化状態などの理由により、この通知を行えない場合があります。 (9)パンコン体索機能:パソコンからアクセスするMy docomoの本サー

⑧ハウコン検架機能、ハウコンからゲウセスするMy docomoの本サービス関連サイトにおいて、①の検索、②の設定、検索履歴を閲覧すること等ができる機能。

(2)利用者の携帯電話番号は、被検索端末の所持者(以下「被検索 者」といいます)が被検索端末を使ってモードまたはSPモードの「お客様サ ボート」から常に確認することができるものとします、たち、被検索端末が特 定キッズケータイまたは腕時計型端末である場合は、iモードまたはSPモー ドの「お客様サボート」から確認することができませんので、被検索番号が 登録されたドコモUIMカードが挿入されている特定キッズケータイまたは腕 時計型端末を持参のうえ、ドコモショップでご確認ください。

(3)利用者は、最大5つの携帯電話番号を被検索番号として設定することができます。

(4)利用者は、iモードまたはspモードの本サービスサイトまたはMy docomoの本サービス関連サイトからブザー検索機能および電源OFF検 索機能の非利用の設定をすることができます。

(5)第4項に定める検索設定が設定されていないとき、被検索者が第4 項に定める検索設定において「拒否」の設定をしているとき、第4項に定 める検索設定において「肝可/毎回確認)の設定をしている場合であっ て、被検索者が検索を拒否したとき、被検索番号にかかるFOMA/Xiサー ビスのご契約者が、ドコモの別途定める方法により検索対象となることを あらがじめ包括的に拒否する設定(と)いきすをし ているとき、第13項に定める事項に該当するとき、被検索端末が圏外ま たは日本国外にあるときその他ドコモが別に定める一定の事由に該当す るときには、被検索端末の位置情報を取得することができませんのであら かじめご了承ください。

(6)利用者は、被検索者が名義変更をすることによりFOMA/XIサービスのご契約者が変更した場合、携帯電話番号を変更した場合、ヘホサービスの利用ができない料金ブランに変更した場合、モードもしくはSpモードまたはその双方をご契約の状態からモードおよびSpモードの双方が未契約となった場合その他ドコモが別に定める一定の事由に該当した場合は、被検索者を検索することができなくなります。

(7)海外渡航時における国際ローミング利用時は、本サービスのうちドコ モ所定の一部の機能に限りご利用いただけます。

#### 2. ID/パスワードについて

利用者が、spモード対応端末で本サービスをご利用の場合には、ドコモが spモードご利用規則に基づいて発行するspモードパスワードが必要となり ます。ただし、spモード対応端末において無線LAN環境下またはテザリン グ設定時にご利用の場合は、ドコモが「docomo ID規約」に基づき発行 するdocomo IDおよびパスワードの入力が必要となります。

3.本サービス申込みについて

(1)本サービスのご利用にあたっては、ドコモが別に定める手続に従い、 事前に本サービスの利用をドコモに対してお申し込みいただく必要があります。ドコモが申込みを承諾した場合、被検索端末が特定キッズケータイまたは腕時計型端末である場合を除き、被検索端末がモード対応端末である場合にはメッセージR(リクエスト)により、特定SPモード対応端末である場合には、ドコモ位置情報アプリ上に表示することにより、iOS搭載端末である場合にはショートメッセージ(SMS)により、利用者の携帯電話番号が検検索端末に通知されます。

(2)利用者は、「お客様サポート」から本サービスに関するサイト(以下「本 サービスサイト)といいます)にアクセスすることができます(モードの場合 は、マイメニュー/マイボックスに本サービスサイトへのリンクが自動的に 表示され、当該リンクからもアクセスできます)。

(3)利用者は、ドコモが別に定める方法に従って、自己の責任において被検索者から自己が検索することへの同意を得たうえでホサービスを利用するは、制定した被検索番号が、FOMA/Xiサービスの契約者識別番号ではない場合、利用中断中、利用停止中または電話番号保管中である場合、既に20回線から被検索番号として設定されている場合その他ドコモが別に定める一定の事由に該当する場合 は、被検索番号として設定できません。

(4)利用者は、被検索番号として指定した携帯電話番号について包括 拒否設定がなされている場合であっても、被検索番号として設定すること ができます。なお、利用者は、被検索番号について包括拒否設定が解除 されるまでは位置情報を検索することはできませんが、この場合であっても 本サービスの月額使用料金は発生します。

#### 4.被検索者側の設定等について

(1)利用者より被検索番号として指定されると、被検索端末に対して、 被検索端末がモード対応端末である場合はメッセージR(リクエスト)を送 信することにより、特定spモード対応端末である場合はドコモ位置情報ア ブリのリクエスト機能により、IOS搭載端末である場合はショートメッセージ (SMS)により)設定お願い通知1(被検索番号として指定されたことの通 知およびイマドコサーチの検索に必要な設定を依頼するために利用者か らの依頼に基づきドコモが送信する通知をいいます)を送信します。当該 の 元 れ 月 言

60

60

その他

通知に記載されるURLまたはiモードもしくはspモードの「お客様サポート」から 設定ページにアクセスし、利用者毎に次のいずれかの検索されることに関す る設定(以下「検索設定」といいます)をすることができます。

①利用者からの検索をすべて許可する「許可」設定

②利用者からの検索をすべて拒否する「拒否」設定

③利用者からの検索要求の都度検索の諾否を決定する「毎回確認」設定

ただし、被検索端末が特定キッズケータイまたは腕時計型端末である場合、 設定お願い通知を受信できず、また、iモードまたはspモードの「お客様サポー ト」から設定ページにアクセスし、検索設定をすることもできませんので、被検 楽番号が登録されたドコモUIMカードが挿入されている特定キッズケータイま たは腕時計型端末を持参のうえ、ドコモショップで検索設定を行ってください。

(2)前号にかかわらず、利用者と被検索番号の回線契約者が同一名義の場合であって、かつGPS機能搭載の端末が被検索端末として設定された場合、検検索設定は自動的に「許可」の設定となります。その場合、被検索端末におして、被検索端末のボモード対応端末である場合はメッセージR(リクエスト)により、特定spモード対応端末である場合はドコモ位置情報アブリのリクエスト機能により、IOS搭載端末である場合はショートメッセージ(SMS)により「開始お知らせ通知」(被検索番号として指定されたことをお知らせするために、ドコモが送信する通知をいいます)が送信する通知をいいます)が送信する通知をいいうが送信する通知をいいます)が送信する通知をいいます)が送信する通知をいいます)が送信する通知をいいます)が送信する通知をいいます)が送信する通知をいいます)が送信する通知をいいます)がら設定ページにアクセスレ検索設定の内容をご確認のうえて、必要に応じて検索設定を行なってくたさい。

①開始お知らせ通知を受信するまでの間:検索設定は未設定となり、開始 お知らせ通知を受信した時点で「許可」に変更されます(ただし、初めて位置情報が通知されるまでの間、設定ページ上の表示は検索設定が「許可」 となりません)。

②被検索端末の設定状況や通信環境等により、開始お知らせ通知が受信でをなかった場合:検索設定は自動的に「許可」の設定となりません。 ③被検索端末にインストールされているドコモ仕置情報アプリが最新版に アップデートされていない場合:開始お知らせ通知が表示された場合であっ ても検索設定は自動的に「許可」の設定とならない場合があります。

④被検索端末が特定キッズケータイまたは腕時計型端末である場合:検 索設定は自動的に「許可」の設定となりません。ただし、ご契約状態等により、開始お知らせ通知が送信されることなく、検索設定が自動的に「許可」の設定となる場合があります。

③被検索端末がiOS搭載端末である場合:検索設定は自動的に「許可」の設定とはなりません。ただし、iOS搭載端末に対して、ショートメッセージ (SMS)により送信された開始お知らせ通知に記載されるURLにアクセスした時点で「許可」の設定となります。

(3)被検索端末がGPS機能搭載のモード対応端末または特定キッズケータイまたは腕時計型端末の場合、計可Jまたは毎回確認の設定をしたときは、検索要求の都度、当該端末内のGPS機能が起動し、利用者から検索されることが通知されます。

(4)被検索端末がGPS機能搭載のiモード対応端末または特定キッズケータ イまたは腕時計型端末以外の端末である場合で、「許可」または「毎回確認」 の設定をしたとさは、検索要求の都度、被検索端末がiモード対応端末である 場合はメッセージR(リクエスト)で、iOS搭載端末である場合はショートメッセー ジ(SMS)で、特定50モード対応端末である場合はドコモ位置情報アブリのリ クエスト機能(以下、これらを総称して「検索確認通知」といいます)により、利 用者から検索されることが通知されます。ただし、被検索端末の設定が「許 可」である場合、次に定めるとき等には、被検索者が被検索端末上で検索さ れることをあらかじめ知り得ない状態で検索されることがありますので、ご了承 ください。

①被検索端末における設定や電波状況等(被検索端末がモード対応端末である場合において未読状態のメッセージR(リクエスト)が保存可能件数を 上回った場合を含みます)により、検索確認通知を受信できなかった場合。
②被検索端末に対し、おまかセロックすたはメールの受信・閲覧機能に制限をかけるための各種のロックがなされていることにより、被検索端末において検索確認通知の受信をお知らせする何らの動作がない場合。
③本サービスに係るシステムの保守・売検・障害等により、検索確認通知

を受信できなかった場合または検索確認通知の受信が遅れた場合。

(5)被検索者は、被検索端末が特定キッズケータイまたは腕時計型端末である場合を除き、ドゴモが別に定める方法にしたがって、包括拒否設定をすることができます。この場合、当該端末に挿入されたドコモUIMカードに登録された 携帯電話番号が、利用者から被検索番号として指定されても、各種通知を受 信したり、位置情報が通知されることはありません。また、iモードおはどの50モードの双方が未契約のドコモUIMカードで、特定キッズケータイまたは腕時計型端 末以外の被検索端末をご利用の場合は、設定の内容にかかわらず、各種通 知を受信したり、位置情報が通知されることはありません。

(6)被検索者が、利用者からの検索設定を「許可」にしていた場合であっても、被検索端末が105搭載端末である場合を除き、GPS機能搭載の被検索端末であるは、GPS週位を注中で停止することにより、また、GPS機能非搭載の被検索端末または105搭載端末であれば、検索確認通知を受信してから一定時間内に拒否の操作をすることで、当該検索を拒否することができます。なお、ドコモは、検索の成否についての問い合わせには一切応じられませんので、あらかじめご了承ください。

(7)被検索端末が第9号に定める利用設定をしている特定spモード対応端 末であり,かつ、被検索者が無線LAN機能を利用中に、位置情報の検索が 行われた場合(利用者からの検索確認通れを受信した場合も含みます)、位 置情報の検索を終了するまでの間は、ドコモのXi回線またはFOMA回線に切 り替えて位置情報の検索等が実施されます。なお、位置情報の検索終了後 は無線LANに自動的に接続されますが、次に定めるとさ等には無線LANに 接続されず、ドコモのXi回線またはFOMA回線により接続された状態のままと なる場合があります。ドコモのXi回線またはFOMA回線により接続されている 間に、何らかの通信(ドコモ位置情報アプリ以外のアプリによる通信を含みま す)が発生した場合、当該通信に伴うパケット通信料がかかりますので予めご 了承ください。

①無線LANの接続環境が変化したこと、電波障害・電波干渉が発生したことと、電波により、無線LAN接続ができない場合

②被検索者または被検索端末内のドコモ位置情報アプリ以外のアプリにより、位置情報の検索中にドコモ位置情報アプリが停止された場合、電源が切られた場合

③被検索端末等において、無線LAN機能を利用する場合にパスワードによる認証を行う設定になっている場合

(8)被検索者がiモードおよびspモードの双方が未契約の状態からiモードまたはspモードまたはその双方を新たにご契約された場合、被検索端末の検索設定が引き継がれます。その場合、被検索端末に対して、被検索端末がiモード対応端末である場合はメッセージR(リクエスト)により、特定spモード対応端末である場合はメコモ位置情報アブリのリクエスト機能により、iOS搭載端末である場合はショートメッセージ(SMS)により「設定継続通知」(被検索番号として指定されていることをお知らせするための、ドコモが送信する通知をいいます)が送信されます。ただし、本号に定める事項には以下の例外がありますので、「お客様サポート」から設定ページにアクセスし、検索設定の内容をご確認のうえで、必要に応じて検索設定を行なってください。

①設定継続通知を受信するまでの間:「許可」になっている検索設定は 「毎回確認」に変更され、お知らせ通知を受信した時点で「許可」に変更されます。

②被検索端末の機種・設定状況・通信環境等により、設定継続通知が受信できなかった場合:「許可」になっている検索設定は「毎回確認」に変更されたまとなります。

③被検索端末がiOS搭載端末である場合、検索設定は引き継がれません。ただし、iOS搭載端末に対して、ショートメッセージ(SMS)により送信された設定継続通知に記載されるURLにアクセスした時点で「許可」に変更されます。

(9)被検索端末が特定spモード対応端末である場合、当該特定spモード対応端末におけるドコモ位置情報アブリの利用設定が必要となります。被検索 応端末におけるドコモ位置情報アブリの利用設定が必要となります。被検索 者は、第1号に定める検索確認通知および第8号に定める設定継続通知を確認す るにあたりまず利用設定を行ってください。なお、ドコモ位置情報アブリがブリ インストールされていないspモード対応端末である場合には、これらの通知を 確認することはできません。

#### 5.課金について

(1)利用者が本サービスを利用する際には、契約約款の定めに従い、本サービスのご利用の対価をお支払いただく必要があります。

(2)利用者が、iモードまたはspモードを経由して、検索および本サービスに係る各種設定を行う場合ならびに本サービスに係るメッセージR(U)クエスト)を受信する場合には、バケット通信料がかかります。

(3) 被検索端末がiOS搭載端末である場合、位置情報の検索が実施されている間、パケット通信料がかかります。

(4) ホサービスを海外でご利用になるには、すべての通信に対し、契約約款に 定める国際アウトローミング通信料がかかります。この場合、お客さまがパケッ ト定額サービスをご契約されていても、パケット定額サービスの適用対象外と なります(海外パケ・ホーダイが適用となる場合を除きます)。

#### 6.本サービスの運用

(1)ドコモは、本サービスの一時中断のお知らせ、その他利用者または被検索 者等へのお知らせを行う場合、ドコモのホームページへの掲載その他ドコモが 適当と判断する方法により行うものとします。

(2)本規約は、ドコモの都合により変更されることがあります。この場合、ドコモ は前号に従い1日以上の予告期間をおいてドコモのホームページにおいて変 更後の本規約の内容を周知するものとし、予告期間経過後は、変更後の本 規約が適用されるものとします。

#### 7.利用中止等

(1)利用者は、本サービスのご利用の中止を希望される場合は、ドコモが別に 定める手続により本サービスの利用中止の手続を行うことができます。なお、 利用者がFOMA/X1サービスを解約された場合、名賞な要丁。報修さすることに よりFOMA/X1サービスのご契約者が変更した場合、電話番号保管のお申込 みをされた場合等も本サービスは利用できなくなります。また、利用者が携帯電 話番号を変更した場合は、本サービスを継続してご利用いただくことはできま すが、被検索端末の検索設定は初期値に変更され、第4項第1号及び第2 号に準じた取扱いを行います。

(2)ドコモは、利用者が第8項に定める禁止事項のいずれかに該当した場合は、利用者へのホサービスの提供を停止し、または本サービスの提供を終了することができるものとします。

(3)ドコモは、利用者が本サービスのご利用の対価をお支払いされない場合 (当社が当該対価に係る債権を第三者に譲渡した場合において、当該第三 者に対してお支払がない場合を含みます)、お支払をドコモが確認するまでの 間、本サービスの提供を停止し、または本サービスの提供を終了することがで きるものとします。

#### 8.禁止事項

利用者は、本サービスのご利用にあたり、以下に定める行為を行わないものと します。

(1)本サービスの利用申込時の登録または届出事項につき、虚偽の事実をド コモに届け出ること。

(2)ドコモもしくは第三者の著作権、商標権等の知的財産権、その他の権利

を侵害する行為、または侵害するおそれのある行為。

(3) 被検索者その他第三者のプライバシーを侵害する行為、または侵害 するおそれのある行為。

(4)検索端末を第三者に貸与もしくは譲渡することまたは本サービスサイトもしくは3000000本サービス関連サイトを利用させることにより、被検索者の許可、認識なく第三者に位置情報を取得させる行為。 (5)ドコモの設備に無権限でアクセスすること、過度な負担を与えること、本サービスの提供を不能にすること、その他本サービスの提供あれた能にすること、その他本サービスの提供およびその

運営に支障を与える行為、またはそのおそれのある行為。 (6)ドコモの営業活動を妨害する行為、または妨害するおそれのある

行為。 (7)ドコモもしくは第三者に不利益もしくは損害を与える行為、またはその

おそれのある行為。

(8)犯罪的行為もしくは犯罪的行為に結びつく行為、またはそのおそれのある行為。

(9)本サービスを利用することによって得られる一切の情報を業として利用する行為または方法のいかんを問わず第三者の利用に供する行為。 (10)上記の他、法令、本規約、約款等もしくは公序良俗に違反する行為。 または違反するおそれのある行為。

#### 9.お客さまの情報について

(1)ドコモにおける本サービスでの利用者または被検索者に関する情報の取扱いについては、約款等で別段の定めがある場合を除き、ドコモのホームページに定める「お客様の個人情報に関するプライバシーボリシー」に従うものとします。

(2)本サービスを利用することにより取得した被検索端末の位置情報および当該情報を複製もしくは出力した媒体は、利用者の責任により注意して管理いただき、ドコモは、紛失等により利用者または被検索者その他 第三者に損害が生じた場合でも、当該損害について、一切の責任を負いません。

(3)ドコモは、被検索者のプライバシー保護のため、被検索者の個人情 報、被検索者のFOMA/XIサービスのご契約状況、被検索者の検索設 定の状態、検索ができなかった場合の理由等その他被検索者に関わる 一切の情報は、利用者に対し一切開示いたしません。

#### 10.通信機器

本サービスを利用するために利用者または被検索者が使用される通信機 器、ソフトウェアその他これらに付随して必要となるすべての機器は、利用 者の費用と責任において準備するものとし、ドコモは、通信環境の不備等 による利用障害については、一切のサポートを行いません。

#### 11.ドコモの地図

(1)「ドコモの地図」とは、ドコモが別に定める地図データおよび住所データをいいます。

(2)利用者は、iモードもしくはspモードの本サービスサイトまたはMy docomoの本サービス関連サイトから、被検索端末の位置情報に基づい て作成され、地図データおよび住所データを示す「ドコモの地図」を取得 (ダウンロードおよび利用者の検索端末への保存をいい、以下同じとしま す)し、閲覧することができます。

(3)「ドコモの地図」の著作権その他の権利は、株式会社ゼンリンに帰属 します。なお、ドコモの地図は、承認番号 平26情使、第244-B13号国土 地理院発行の50万分の1地方図及び2万5千分の1地形図を利用して おります。

利用者は、前号に定める利用方法以外にドコモの地図を利用することが できず、また、著作権者の許可なく地図データ(利用者の検索端末に保 存されたものを含みます)の全部もしくは一部を複製、複写、転載、改変し、 または販売、再配布等をすることはできません。

(4)ドコモは、「ドコモの地図」の完全性・有用性・正確性・即時性等を保 証するものではなく、「ドコモの地図」の内容等、ドコモの責によらない事由 により利用者または第三者に生じた損害については一切の責任を負いま せん。

#### 12.位置情報の精度等

(1)被検索端末に搭載されるGPS機能は、衛星からの電波を利用しているため、違物の中、高層ビル群地帯、高圧線の近く、密集した樹木の近くではGPSの電波を受信してくいまたは受信できない場合があり、このような場合、基地局の情報のみを用いて測位を行います。また、基地局の設置状況その他被検索端末の電波状況により基地局情報を正確に測つすることができない場合があります。これらの場合、位置情報と被検索端末の実際の位置に大きな誤差(300m以上)が生じることや、被検索端末の実際の位置に大きな誤差(300m以上)が生じることや、被検索端末の実際の位置に大きな誤差(300m以上)が生じることや、不動やすのであらかじめごすべください。 (2)被検索端末がGPS機能搭載の特定5pモード対応端末である場合においても、ドコモが別に定める端末については、GPSによる位置情報を測位することができません。その場合、基地局情報のみを用いて測位を行います。

(3)被検索端末がiOS搭載端末である場合で検索設定が「許可」である場合においても、検索確認通知中のURLにアクセスされない限りGPSによる位置情報を測位することはできません。その場合、基地局情報のみを用いて測位を行います。なお、検索確認通知中のURLにアクセスがなされた場合、URLにアクセスされた端末の位置情報を用いて測位を行います。

#### 13.本サービスの利用上の制限

(1)ドコモは、次の場合には、本サービスの全部または一部の提供を中断 することがあります。この場合、ドコモは、ドコモが適当と判断する方法で事 前に利用者にその旨を通知またはドコモのホームページ上に掲示します。 ただし、緊急の場合または止むを得ない事情により通知できない場合は、 この限りではありません。 ①本サービスに係るシステムの保守・点検を行う場合

②火災・停電等の事故、地震・洪水等の天災、戦争、暴動、労働争議 等により、本サービスの提供ができない場合

③本サービスに係るシステムの障害等により、本サービスの提供ができ なくなった場合

④ドコモが、運用上または技術上やむを得ず本サービスの一時中断が 必要であると判断した場合

⑤その他契約約款に定める場合

(2)ドコモは、前項により、利用者、被検索者その他第三者に損害が生じたとしても、当該損害について、本規約または約款等に別に定める場合を除き、一切の責任を負いません。

える行為、またはその 14.本サービスの変更、追加および廃止

> (1)ドコモは、業務上の都合により、利用者に事前に通知または周知する ことなく、本サービスの全部もしくは一部を変更、追加または廃止すること があります。

> (2)本サービスの全部もしくは一部の変更、追加または廃止が利用者に 重大な影響を及ぼすとドコモが判断した場合は、ドコモはあらかじめその変 し、追加または廃止の内容について第6項第1号に従い、利用者に周知 するものとします。

#### 15.本サービスに関する責任

(1)本サービスの利用に関連して、利用者と被検索者または第三者との 間で紛争等が発生した場合であっても、利用者は自己の責任で解決する ものとし、ドコモは一切の責任を負いません。

(2)ドコモは、利用者が、第8項第4号の行為をした結果、利用者以外の 者からの検索要求に対して被検索端末の位置情報を提供したことにより 被検索者または第三者に損害が生じたとしても、当該損害について、一 切の責任を負いません。

(3)ドコモは、本サービスを通じて提供される位置情報の完全性・有用 性・正確性・即時性等を保証するものではなく、位置情報の精度等、ドコ モの責によらない事由により利用者または第三者に生じた損害について は一切の責任を負いません。

(4)ドコモは、上記の他、本サービスの提供に関するシステム上の障害に よる本サービスの遅延、変更、中止もしくは廃止または本サービスを通じて 提供される位置情報の破損もしくは滅失その他本サービスに関連してお 客さまに損害が生じたとしても、当該損害について、本規約または約款等 に別に定める場合を除き、一切の責任を負いません。

#### 16.権利譲渡等の禁止

利用者は、ドコモの事前の書面による同意なしに、本サービスを利用する 権利または本サービスを通じて生じた利用者の権利もしくは義務を譲渡 し、承継させ、貸与し、または担保に供することはできないものとします。

#### 17.準拠法

株式会社NTTドコモ

本規約の効力・履行および解釈に関しては、日本法が適用されるものとし ます。

#### 18.紛争の解決

本規約または本サービスに関連して訴訟の必要が生じた場合は、東京地 方裁判所を第一審の専属的合意管轄裁判所とします。

以上

される方のご利用方

(@)